### はじめにお読み ください

P1~

1. お客様による 取付・設定の方法

P4~

### 2. クイックコネクタ 配線時の注意事項

### P28~

3. ビジネスホン/ PBX接続時の 注意事項

### P32~

7 \ **--** \ *F* 

4.

『ひかり<sup></sup>電話』 併用時の注意 事項

P36~

5. 固定IPアドレス 付与時の注意<u>事項</u>

P39~

# Arcstar IP Voice Arcstar IP Voiceアクセスセット

# VoIPゲートウェイ装置

∇FXSインタフェース: IV型・V型 ∇BRIインタフェース: VI型・VII型

# ご利用開始ガイドブック

# 🗥 はじめに必ずお読みください。

本装置が梱包されていた「梱包箱」及び同梱の「緩衝材」「アクセサリ類」 (以下、「同梱物」)は廃棄せず、ご返却時まで保管してください。解約/故障 等により本装置をご返却頂く際には、同梱物と共に回収致します。 そのため、お手数ですが、ご返却時まで必ずお客様にて同梱物を保管し て頂きますようお願い申し上げます。(万が一、お客さまにて紛失された 場合は、別途、相当額を頂くことがございますが、あらかじめご了承願います。)

# 本ガイドブックは失わないように、大切に保管してください。

©NTT DOCOMO BUSINESS, Inc. All Rights Reserved.

# !! はじめにお読みください !!

### ■ ■ 取付または設定をはじめる前に ■ ■

この度は、NTTドコモビジネス株式会社の「Arcstar IP Voice」/「Arcstar IP Voiceアク セスセット」サービスをご利用いただき、誠にありがとうございます。

弊社よりレンタル提供致しますVoIPゲートウェイ装置(以下、「本装置」)をご利用される には、お客様側で以下の作業等を行っていただくことが必要です。

- ◆本装置の取付・設置 ……「お客さま設置」時のお客様共通の事項
- ◆認証ID/パスワードの設定 ····「PPPoE」接続(本装置のブロードバンドルータ機能ご利用)の場合
- ◆ケーブルコネクタの付替え ···· お客様共通の事項
- ◆PBX装置の関連対応 ···· 対象となる接続形態又は機能/サービス等ご利用の場合

### 各作業の前に、必ずご確認願いたい事項をまとめておりますので、ご一読願います。

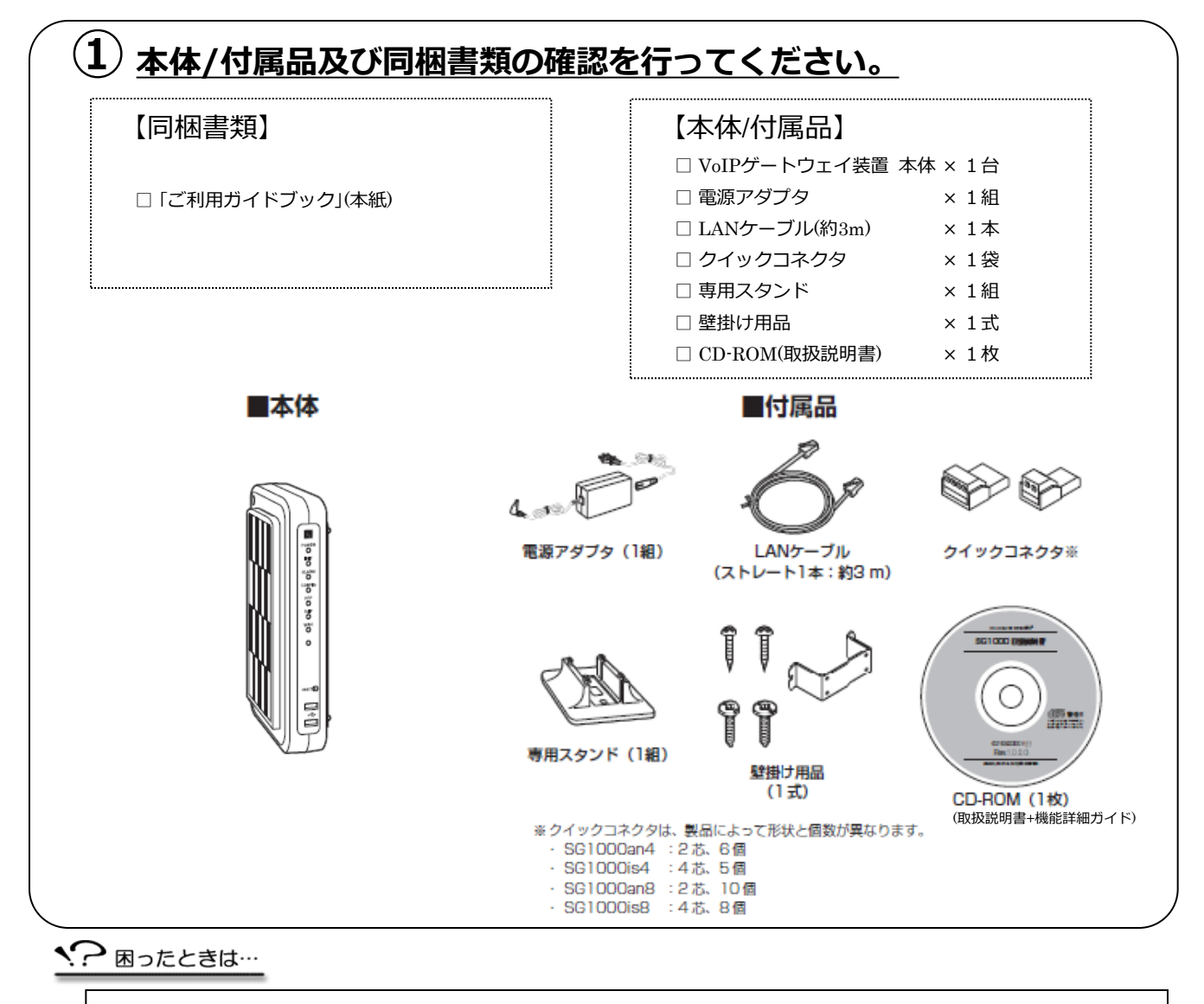

・本体/付属品が足りません.....

1

- ・本体/付属品の破損または同封書類の乱丁・落丁が見つかりました.....
- ⇒大変申しわけございませんが、本装置を送付させていただきました際の「送り状」の送付元に ご連絡願います。早急に対応させていただきます。

# !! はじめにお読みください !!

### 《重要事項》

### 1.Arcstar IP Voice(OCN<B>) または Arcstar IP Voice(OCN<C>)をご契約のお客様へ

- <u>VoIPゲートウェイ機能とブロードバンドルータ機能の両機能を用いて本装置をお使い</u>になる (=<u>PPPoE接続</u>)場合、お客様側でのインターネット接続(PPPoE)の設定が必要となります。 設定の入力方法については、ガイドNo.③・1ないしNo.⑥・1、及び同梱CD-ROMの「取扱説明書」 [4.本商品の設定(4-6)]を参照願います。
   なお、設定項目の1つとして、OCNの「認証ID」「認証パスワード」は入力が必須</u>となります。
   同情報は、弊社よりお知らせしましたOCNの「ご利用内容のご案内」(送付文書又はWeb)に掲載 しておりますのでご確認願います。
- インターネット接続(PPPoE)の設定に加えて、ネットワークの詳細設定を行う場合は、同梱CD-ROMの「機能詳細ガイド」を参照願います。
   なお、詳細設定を行う場合、以下の点を留意の上、お客様の管理と責任のもとで実施を願います。
   詳細設定に伴って、本サービスのご利用に影響があっても、弊社では一切保証できません。
   故障時に本装置を交換した際、この詳細設定はお客様にて再度設定いただきます。
- お客様が、OCNの「認証パスワード」を変更された場合、本装置に入力設定された「認証パスワ ード」も変更することが必須となります。本装置において、OCNの「認証パスワード」を設定 変更しないとインターネットやIP電話による通信ができなくなりますので、ご注意ください。
- インターネット接続(PPPoE)の設定等を行う際に入力が必須となる、本装置自体の「ログイン パスワード」については、お客様側で適切な管理をお願い致します。
- 管理者(弊社)用アカウントで設定画面にアクセスすることは、絶対に行わないでください。
   ユーザ名とパスワードを類推し、万一、お客様が管理者用アカウントでログインされた場合、
   IP電話等の設定内容に変化が生じ、通話ができなくなるなどの支障が生じる畏れがあります。
   この場合、弊社では、保守対応の範疇としての故障復旧対応等の責務を一切負うことができません。

### 2.「<u>取扱説明書」最新版の入手方法について</u>

同梱のCD-ROMには、本装置の「取扱説明書」の現時点での最新版を入れておりますが、今後、弊社 側では必要に応じて、逐次、「取扱説明書」を改訂・更新致します。

弊社側では、「取扱説明書」を改訂・更新する都度、下記のURLのサイトにて最新版のPDFファイル をアップ掲載致しますので、適宜、ご確認及びダウンロードの上、ご利用頂きますようよろしくお 願い致します。

<URL> http://www.ntt.com/a\_ipvoice/data/manual.html

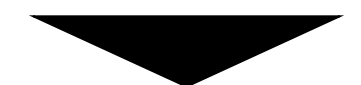

(2)ご利用のネットワークサービスと機種にあったガイドをご確認ください。

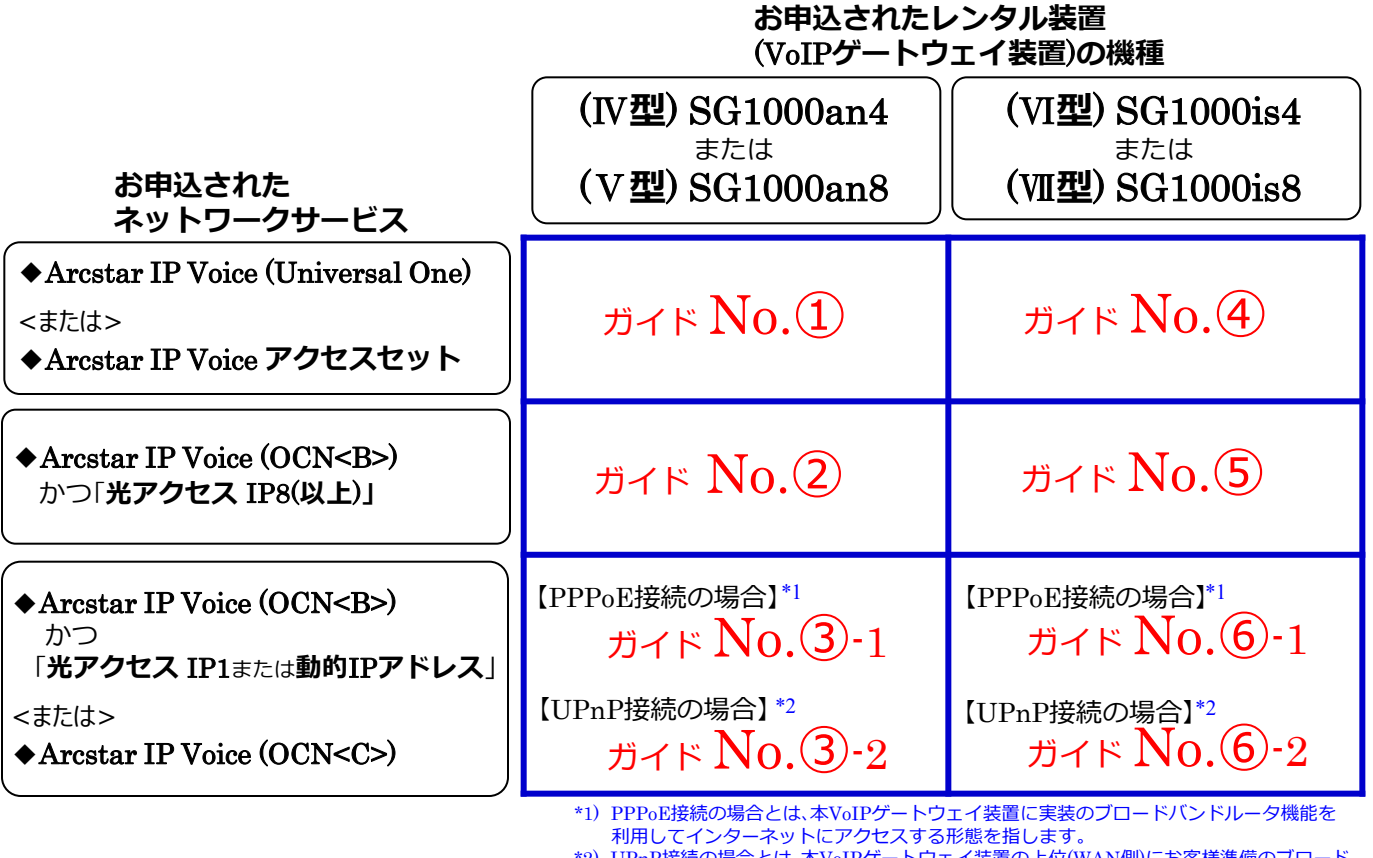

\*2) UPnP接続の場合とは、本VoIPゲートウェイ装置の上位(WAN側)にお客様準備のブロード パンドルータ装置を接続し、インターネットにアクセスする形態を指します。

<? 困ったときは…

・どのネットワークサービス申し込んだかわかりません…… →弊社より通知致しました「ご利用内容のご案内」(送付文書又はWeb)に掲載されておりますので、ご確認ください。

![](_page_3_Figure_6.jpeg)

3)併せて、「2.クイックコネクタ配線時の注意事項」、対象形態や必要に応じて 「3.ビジネスホン/PBX接続時の注意事項」、「4.『ひかり電話』併用時の注意 事項」、「5.固定IPアドレス付与時の注意事項」の各ページを確認願います。

# 1. お客様による取付・設定の方法

### 

### ◎ [お客さま設置]時の必須事項です。お読みください。

# (IV型) SG1000an4 または (V型)SG1000an8

| ・ <b>Arcstar IP Voice</b> (Universal One)<br><または><br>・ <b>Arcstar IP Voice</b> アクセスセット                             | ガイド No.①                                                | ⇒P.5 ^                                            |
|----------------------------------------------------------------------------------------------------|---------------------------------------------------------|---------------------------------------------------|
| ・Arcstar IP Voice (OCN <b>)<br/>かつ「光アクセス IP8(以上)」</b>                                                               | ガイド No.②                                                | ⇒P.7 ^                                            |
| ・Arcstar IP Voice (OCN <b>)<br/>かつ<br/>「光アクセスIP1または動的IPアドレス」<br/>&lt;または&gt;<br/>・Arcstar IP Voice (OCN<c>)</c></b> | 【PPPoE接続の場合】<br>ガイド No.③-1<br>【UPnP接続の場合】<br>ガイド No.③-2 | $\Rightarrow P.10 \land$ $\Rightarrow P.13 \land$ |

### (VI型) SG1000is4 または (VI型)SG1000is8

| ・ <b>Arcstar IP Voice</b> (Universal One)<br><または><br>・Arcstar IP Voice アクセスセット                                     | ガイド No.④                                                | ⇒P.17 ^                                           |
|----------------------------------------------------------------------------------------------------|---------------------------------------------------------|---------------------------------------------------|
| ・Arcstar IP Voice (OCN <b>)<br/>かつ「光アクセス IP8(以上)」</b>                                                               | ガイド No.⑤                                                | ⇒P.19 ^                                           |
| ・Arcstar IP Voice (OCN <b>)<br/>かつ<br/>「光アクセスIP1または動的IPアドレス」<br/>&lt;または&gt;<br/>・Arcstar IP Voice (OCN<c>)</c></b> | 【PPPoE接続の場合】<br>ガイド No.⑥-1<br>【UPnP接続の場合】<br>ガイド No.⑥-2 | $\Rightarrow P.22 \land$ $\Rightarrow P.25 \land$ |

Arcstar IP Voice(Universal One)、Arcstar IP Voiceアクセスセットのいずれかを利用する場合

|1.お客様による取付・設定の方

### § ご確認ください!!

このガイドは、

Arcstar IP Voice(Universal One)、Arcstar IP Voiceアクセスセットのいずれかをご利用される場合のものです。

ガイドNo.①

### 【取付作業等を始める前に】

本ガイドでは、VoIPゲートウェイ装置(以下、「本装置」)をお客様ご自身で取付・設置される際の手順 をご案内しております。本紙に記載された手順通りに作業を行って頂くことにより、スムーズにIP 電話のご利用を開始できます。

![](_page_5_Figure_9.jpeg)

©NTT DOCOMO BUSINESS, Inc. All Rights Reserved.

Arcstar IP Voice(Universal One)、Arcstar IP Voiceアクセスセットのいずれかを利用する場合

![](_page_6_Figure_3.jpeg)

# ご不明な点は、販売担当者までご相談ください。

ガイドNo.①

Arcstar IP Voice (OCN<B>)かつ「光アクセス IP8(以上)」を利用する場合

§ご確認ください!!

このガイドは、Arcstar IP Voice(OCN<B>) かつ **光アクセス** IP8(以上) をご利用される場合のものです。

ガイドNo.(2)

### 【取付作業等を始める前に】

本ガイドでは、VoIPゲートウェイ装置(以下、「本装置」)をお客様ご自身で取付・設置される際の手順 をご案内しております。本紙に記載された手順通りに作業を行って頂くことにより、スムーズにIP 電話のご利用を開始できます。

![](_page_7_Figure_7.jpeg)

7

1. お客様による取付・設定の方法

# 【(IV型) SG1000an4 / (V型) SG1000an8】

Arcstar IP Voice (OCN<B>)かつ「光アクセス IP8(以上)」を利用する場合

![](_page_8_Figure_3.jpeg)

変更/原止のお申し込みはこち

変更廃止のお申し込み隔歴 2

変更/廃止のお申し込みの履歴はこち

設定変更(レンタルVoIP-GW) ご

レンタルVoIP-GWの設定変更はこちら

通信費、衛定科目に合わせた管理

通货明细 📝

- 工事・故障情報(ひかり電話:東日本) ご

. WideAngle Managed Security ... - 工事・故障情報 (ひかり電話:西日本). ご.

🛛 セキュリティ

▲ 新規サービス 新規サービスのお申し込み

お 客様による取 付 ・設定の方法

![](_page_8_Picture_7.jpeg)

# お客様による取付・設定の方法 【(Ⅳ型)SG1000an4/(V型)SG1000an8】

ガイドNo.2

Arcstar IP Voice (OCN<B>)かつ「光アクセス IP8(以上)」を利用する場合

| The second second                                                                                                    | <u> </u>                                                                                                    |                                                                                                    | レコメンド 不正確定プロック お知らせ お開い合わせ マ                                                                                                    | ② 設定をする本装置の"契約番号(N番号)"を<br>クリックレス下さい                                            |
|----------------------------------------------------------------------------------------------------|----------------------------------------------------------------------------------------------------|----------------------------------------------------------------------------------------------------|----------------------------------------------------------------------------------------------------|---------------------------------------------------------------------------------|
| ■ / Arcsian IP Voice こ 架村・道田花坊工覧                                                                                                    | Dilbin_ Rt                                                                                                    |                                                                                                    | CU/~~>/UN 9 60                                                                                                    |                                                                                 |
| Arcstar IP voice こ 笑利・連邦                                                                                                    |                                                                                                    | 120420                                                                                                    | 4.07                                                                                                    |                                                                                 |
| ★・ワードを入力してください                                                                                                    | 一人民切りで便説余行の描述が可能にする                                                                                                    | Q                                                                                                    | Arostar IP Voice                                                                                                    |                                                                                 |
|                                                                                                    |                                                                                                    |                                                                                                    |                                                                                                    |                                                                                 |
| ご契約・運用状況一覧                                                                                                    |                                                                                                    |                                                                                                    |                                                                                                    | ····                                                                            |
|                                                                                                    |                                                                                                    |                                                                                                    |                                                                                                    |                                                                                 |
| 合計 383 件 表示件数 10件                                                                                                    | <u>c</u> 1                                                                                                    | . 22 23 24 39 >                                                                                                    | d この一覧をCSV形式でダウンロード @                                                                                                    |                                                                                 |
| 連用状況 🛔 ご契約番号 🕴                                                                                                    | グループ話号 中 脱点 中                                                                                                    | 91J 🕴                                                                                                    | ご契約番号メモ↓                                                                                                    |                                                                                 |
| ! 注意 <mark>2</mark> N                                                                                                    | • 02                                                                                                    | Arcstar IP Voice (OCN)                                                                                                    | メモ編集                                                                                                    |                                                                                 |
| ご契約情報 🔮 お問い合わせ 🔍 診断                                                                                                    | 新ツール                                                                                                    |                                                                                                    |                                                                                                    | 3 VoIP-GW情報の"詳細を表示"を                                                            |
| .star IP Voice 情報                                                                                                    |                                                                                                    |                                                                                                    |                                                                                                    | クリックして下さい。                                                                      |
| 岸グループID                                                                                                    | 設置場所住所<br>1000011東京都千代田区内幸町                                                                                                    |                                                                                                    | FQDN                                                                                                    | ※複数表示される場合は、当該VoIP-GW                                                           |
|                                                                                                    |                                                                                                    |                                                                                                    |                                                                                                    | の基本契約番号のVoIP-GW情報を                                                              |
| <b>L契約番号一覧</b>                                                                                                    |                                                                                                    |                                                                                                    | ● 番号情報をダウンロードする                                                                                                    | クリックして下さい。                                                                      |
| >. 基本契約番号 Ch放 代表サービ                                                                                                    | ス ダイヤルイン VoIP-GW塑飾<br>(機種名)                                                                                                    | 電話勝号情報 VoIP-GW情報 ;                                                                                                    | ご契約冊号メモ                                                                                                    | _                                                                               |
| 050 8 申込なし                                                                                                    | 申込なし VI型(BRI-8ch)                                                                                                    | 目 詳細を表示                                                                                                    | 🔊 チャット形式で質問                                                                                                    | σδ                                                                              |
|                                                                                                    |                                                                                                    |                                                                                                    |                                                                                                    |                                                                                 |
| - 契約番号: 050                                                                                                    | (レンタルVoIP-GW                                                                                                    | 情報) 🔳 電話番号情報を表示                                                                                                    |                                                                                                    | 4 "ログイン初期情報"をクリックして下さい                                                          |
| タ 代表サー                                                                                                    | -ビス                                                                                                    |                                                                                                    | ダイヤルイン                                                                                                    |                                                                                 |
| 申込なし                                                                                                    | ,                                                                                                    |                                                                                                    | 申込なし                                                                                                    | 表示されるログインID/パスワード(初期値)                                                          |
|                                                                                                    |                                                                                                    |                                                                                                    |                                                                                                    | たりのして 特定のグノンカレア                                                                 |
|                                                                                                    |                                                                                                    |                                                                                                    |                                                                                                    | を利用して、装置にログインをして<br>下さい。                                                        |
| P-GWレンタル・オプ                                                                                                    | ション                                                                                                    |                                                                                                    |                                                                                                    | を利用して、装置にログインをして下さい。                                                            |
| P-GWレンタル・オプ<br>i込項目 IP基本情報                                                                                                    | ジョン<br>IP電話情報 BRI 発着                                                                                                    | 4<br>信誉号変 ログイン初期情報                                                                                                    |                                                                                                    | を利用して、装置にログインをして<br>下さい。<br>注)お客様にてパスワード変更した場合も、<br>出荷時のパスワード(初期値)の表示           |
| P-GWレンタル・オブ<br>辺須目 IP基本情報<br>いP-GW用 ログインID/パスワード<br>スワードは、レンタ/IV/0F-0Wの週間<br>パスワードは、単ののアルファベット                                                                                                    | ション         IP電話情報         BRI         発着           (初期値)               日本日本やかに、同様された「ご利用問題             ・             カルーム               ・             カネーストル・             ・             カネーム             ・             ・                                                                                                    | 信用号2 4 ログイン初期情報<br>ガイドブック」を参照の上、お高校自身で初                                                                                          | 期値から任意の値に変更してください。                                                                                                    | を利用して、装置にログインをして<br>下さい。<br>注)お客様にてパスワード変更した場合も<br>出荷時のパスワード(初期値)の表示<br>となります。  |
| P-GWレンタル・オブ<br>込頃目 IP基本情報<br>いP-GW用 ログインIDI/C7ワード<br>スワードは、レンタルVIDF-SWの語<br>パスワードは、キ剤のブルファベット<br>お、変更後の/(スワードは、お客様話                                                                                                    | ション         IP電話情報         BRI         免着           (初陽個)<br>盛まみかわたい、同梱された(ご利用期始<br>ふ 数字・記号(「」」」」の細合せて<br>身で遡りな智捷・運用をお聴いします。                                                                                                    | 信冊号3 4 ログイン初期情報<br>ガイドブック」を参照の上、お高様自身で初<br>で16文字以内の値に変更してください。                                                                   | 時値から任意の値に変更してください。                                                                                                    | を利用して、装置にログインをして<br>下さい。<br>注)お客様にてパスワード変更した場合も、<br>出荷時のパスワード(初期値)の表示<br>となります。 |
| P-GWレンタル・オブ<br>地項目 IP基本情報<br>つP-GW月ログインID/ICスワード<br>スワードは、 トクリンIVD-PGWの通<br>バスワードは、キ角のアルファベット<br>あ、変更後のパスワードは、を常得<br>コクインID(変更不可)                                                                                                    | ション     IP電話情報     BRI 発着     (初期値)     電子みやかに、同様された「ご利用開始     ・該字・記号(「J」」)の場合せて     ゆっ送切な管理・運用をお願いします。                                                                                                    | 【雪田号文 ログイン初期情報<br>のイドブック」を参照の上、お志徳自身で初<br>で10文字以内の値に変更してください。                                                                    | 房値から任意の値に変更してください。                                                                                                    | を利用して、装置にログインをして<br>下さい。<br>注)お客様にてパスワード変更した場合も、<br>出荷時のパスワード(初期値)の表示<br>となります。 |
| P-GWレンタル・オブ<br>投項目 IP基本情報<br>klP-GW用ログインIDJ/スワード<br>次フードは、レンタルVielのWo加超<br>パワードは、特徴のルジアペット<br>お、変更後の/スワードは、お客様目<br>コグインID(変更不可)<br>スワード(初開始)                                                                                                    | ション         IP電話情報         BRI         発着           (初期個)         2000         2000         2000         2000         2000         2000         2000         2000         2000         2000         2000         2000         2000         2000         2000         2000         2000         2000         2000         2000         2000         2000         2000         2000         2000         2000         2000         2000         2000         2000         2000         2000         2000         2000         2000         2000         2000         2000         2000         2000         2000         2000         2000         2000         2000         2000         2000         2000         2000         2000         2000         2000         2000         2000         2000         2000         2000         2000         2000         2000         2000         2000         2000         2000         2000         2000         2000         2000         2000         2000         2000         2000         2000         2000         2000         2000         2000         2000         2000         2000         2000         2000         2000         2000         2000         2000         2                                                                                                    | 信冊号2 4 ログイン初期情報<br>ガイドブック」を参照の上、お客様自身で初<br>されな字以内の値に変更してください。                                                                    | 兩値から任意の確に変更してください。                                                                                                    | を利用して、装置にログインをして<br>下さい。<br>注)お客様にてパスワード変更した場合も<br>出荷時のパスワード(初期値)の表示<br>となります。  |
| P-GWレンタル・オブ<br>込頂目 IP基本情報<br>OIP-0W用 ログインID/(スワード、<br>スワードは、レシウルVIP-0Wの送加<br>パ(スワードは、考察後の)(スワードは、お客様自<br>29インID(変更不可)<br>スワード(は同時)                                                                                                    | ション         IP電話情報         BRI         発着           (初期値)          第         第         第         第         第         第         第         第         第         第         第         第         1         1         1         1         1         1         1         1         1         1         1         1         1         1         1         1         1         1         1         1         1         1         1         1         1         1         1         1         1         1         1         1         1         1         1         1         1         1         1         1         1         1         1         1         1         1         1         1         1         1         1         1         1         1         1         1         1         1         1         1         1         1         1         1         1         1         1         1         1         1         1         1         1         1         1         1         1         1         1         1         1         1         1         1         1         1         1                                                                                                    | 雪田号王 □クイン初期情報 カイドブック」を参照の上、お高株自身で初 で16次字以内の値に変更してください。                                                                           | <b>明値から任意の値に変更してください。</b>                                                                                                    | を利用して、装置にログインをして<br>下さい。<br>注)お客様にてパスワード変更した場合も、<br>出荷時のパスワード(初期値)の表示<br>となります。 |
| P-GWレンタル・オブ<br>込頃目 IP基本情報<br>oIP-GW用 ログインID(730-ド<br>スワードは、レンタルVOIP-GWの設計<br>パスワードは、半角のブルファペット<br>お、変更後のパスワードは、お客様目<br>コグインID(変更不可)<br>(スワード(初見倍)<br>(注22) パスワー                                                                                                    | ション     JP電話情報     BRI     発着       (初期価)     (初期価)       音なみやわに、同梱された「ご利用精油       ** 次学・記号(1.3 /1/1 [1.3])の組合せ1       身を送めな管道・運用をお聴いします。                                                                                                    | 【 4 □クイン初期情報<br>のイドブック」を参照の上、お専権自身で初<br>で102字以内の値に変更してください。                                                                      | 時値から任意の値に変更してください。                                                                                                    | を利用して、装置にログインをして<br>下さい。<br>注)お客様にてパスワード変更した場合も<br>出荷時のパスワード(初期値)の表示<br>となります。  |
| P-GWレンタル・オブ<br>地項目 IP基本情報<br>のIP-00/用 ログインID/(スワード<br>スワードは、シク川V0F/00/の近ワード<br>スワードは、半角のアルファベット<br>あ、変更後の/(スワードは、お客様自<br>ログインID(変更不可)<br>(スワード(前間値)<br>(スワード(前間値)                                                                                                    | ション         P電話情報         BRI         発着           (初期個)              日をおけた、開催された「ご利用開始 、 該字・記号(「コ」「ロ」「コ」の届会せ」<br>自で選切な管理・運用をお誘いします。               「コ」の届会せ、             日本              ト              アン・ローン・ローン・ローン・ローン・ローン・ローン・ローン・ローン・ローン・ロー                                                                                                    | 雪田号王     コノイン初期情報     ガイドブック」を参照の上、お高株自身で初     で10次字以内の値に変更してください。                                                               | 現像から任意の偉に変更してください。                                                                                                    | を利用して、装置にログインをして<br>下さい。<br>注)お客様にてパスワード変更した場合も<br>出荷時のパスワード(初期値)の表示<br>となります。  |
| P-GWレンタル・オブ                                                                                                    | ション         PRI 年春           (初端値)         BR1 月前         発着           (前端値)         BR2100         「101 [1] [2] [2] [2] [2] [2] [2] [2] [2] [2] [2                                                                                                    | 留世号文 4<br>ログイン初期情報<br>カイドブック」を参照の上、お高様目身で初<br>で10文字以内の値に変更してください、                                                                | 兩値から任意の値に変更してください。                                                                                                    | を利用して、装置にログインをして<br>下さい。<br>注)お客様にてパスワード変更した場合も<br>出荷時のパスワード(初期値)の表示<br>となります。  |
| P-GWレンタル・オブ<br>込頃目 IP基本情報<br>olP-OW用 ログインID/1709-ド<br>スワードは、シタリX90月0900週<br>パスワードは、半角のアルファマット<br>お、意葉像のパスワードは、お客様毎<br>コイインID(変更不可)<br>(スワード(明陽個)<br>(スワード(明局個)<br>(スワード(明局個)<br>(スワード(明局個)<br>(スワード(明局個)<br>(スワード(明局個)<br>(スワード(明局個)                                                                                                    | ション     P電話情報     BRI     発着       (初編曲)     日本     第4     第4       日本     101     [1]     [2]       日本     101     [1]     [2]       日本     第4     第4     84       日本     101     [1]     [2]       日本     101     [2]     [2]       日本     日本     104     104       日本     日本     104     104                                                                                                    |                                                                                                    |                                                                                                    | を利用して、装置にログインをして<br>下さい。<br>注)お客様にてパスワード変更した場合も、<br>出荷時のパスワード(初期値)の表示<br>となります。 |
| P-GWレンタル・オブ<br>地項目 IP基本情報<br>olp-ow用 ログインID/(スワード、<br>スワードは、シウルVDP-WoreWoreWore<br>パ(スワードは、半角のアルファベット<br>お、変更後の/(スワードは、お客様自<br>ログインID(変更不可)<br>(スワード(前間値)<br>(スワード(前間値)<br>(スワード(前間値)<br>(スワード)<br>(スワード)<br>(スワード(前間値)                                                                                                    | ション         P電話情報         BRI         発着           (初期価)              日はまかやかに、原母された「ご利用発始 、 該字・記号(「」「」」」)の場合は「<br>・」前で思想な智慧・運用をお助いします。               ・             ゴン」)の場合は「              ・             ・                                                                                                    | G田号王 4<br>ガイドブック」を参照の上、お高格自身で初<br>で10次字以内の値に変更してください。                                                                            | 現在から任意の偉に変更してください。                                                                                                    | を利用して、装置にログインをして<br>下さい。<br>注)お客様にてパスワード変更した場合も<br>出荷時のパスワード(初期値)の表示<br>となります。  |
| P-GWレンタル・オブ<br>地面<br>IP基本情報<br>(0)-OW用 ログインID/(スワード、<br>スワードは、半角のアルファベット<br>3クインIO(変更不可)<br>(スワードは、常角のアルファベット<br>スクードは、半角のアルファベット<br>スクインIO(変更不可)<br>(スワード(初開備)<br>(スワード(初開備)                                                                                                    | ション         PRI 年春           (初端値)         BR1 月前         発着           (初端値)         BR21からた、回復された「ご利用開始                                                                                                    | G番号変     A     D イトブック」を参照の上、お高様目身で初     C    t    t    t    x    z                                                              | 期値から任意の値に変更してください。<br>目示女/をクリックしてください。                                                                                                | を利用して、装置にログインをして<br>下さい。<br>注)お客様にてパスワード変更した場合も<br>出荷時のパスワード(初期値)の表示<br>となります。  |
| P-GWレンタル・オブ<br>B込頂目 IP基本情報<br>folp-gw用 ログインID/ICスワード<br>にスワードは、 ドラのアルワアベット<br>は、マートは、ギ角のアルファベット<br>は、空歌の/ICスワードは、 宇衛のアルファベット<br>な、空歌の/ICスワードは、 宇衛のアルファベット<br>な、空歌の/ICスワードは、 宇衛のアルファベット<br>な、空歌の/ICスワードは、 宇衛のアルファベット<br>な、空歌の/ICスワードは、 宇衛のアルファベット<br>な、空歌の/ICスワードは、 宇衛のアルファベット<br>な、空歌の/ICスワードは、 宇衛のアルファベット<br>な、空歌の/ICスワードは、 宇衛のアルファベット<br>な、空歌の/ICスワードは、 中国の<br>ないないないたい、 マートは、 マートは、                                                                                                    | ション         IP電話情報         BRI         発着           (初編色)              日本: 10,10,10,10,10,00000000000000000000000                                                                                                    | な世 92 4  の カイドブック」を参照の上、お家様自身で初 で1027年以内の値に変更してください。                                                                             | 用値から任意の値に変更してください。<br>目前なシルクリックルでください。                                                                                                | を利用して、装置にログインをして<br>下さい。<br>注)お客様にてパスワード変更した場合も、<br>出荷時のパスワード(初期値)の表示<br>となります。 |
| P-GWレンタル・オブ<br>B込頂目 IP基本情報<br>GP-GW用 ログインID//(スワード<br>(スワードは、レシクN/VPC-WORD)<br>(パスワードは、宇和のアルファベット<br>は、変更後の/(スワードは、吉喜使自<br>コクインID(変更不可)<br>(スワード(切開始)<br>(スワード(切開始)<br>(スワード(切開始)<br>(スワード(切開始)<br>(スワード(切開始)<br>(スワード(切開始)<br>(スワード(切開始)<br>(スワード(切開始)<br>(スワード(切開始)<br>(スワー)<br>(スワード(切開始)<br>(スワー)<br>(スワー)<br>(<br>(<br>(<br>(<br>(<br>(<br>(<br>(<br>(<br>(<br>(<br>(<br>(<br>(<br>(<br>(<br>(<br>(<br>(                                                                                                    | ション         P電話情報         BRI         発着           (初端値)              日は、「「」」)の場合は1:<br>・はず・記号(「」」」)の場合は1:<br>日は、「」」)の場合は1:<br>日は、「」」)の場合は1:<br>日は、「」」)の場合は1:<br>日は、「」」)の場合は1:<br>日は、「」」)の場合は1:<br>日は、「」」)の場合は1:<br>日で、「」」)の場合は1:<br>日で、「」」」)の場合は1:<br>日で、「」」」)の場合は1:<br>日で、「」」」)の場合は1:<br>日で、「」」」)の場合は1:<br>日で、「」」」)の場合は1:<br>日で、「」」」)の場合は1:<br>日で、「」」」」」」」」」」」」」」」」」」」」」」」」」」」」」」」」」」」」                                                                                                    | G番号     C                                                                                                    | 期値から任意の値に変更してください。<br>利用なジェをグリックしてください。                                                                                               | を利用して、装置にログインをして<br>下さい。<br>注)お客様にてパスワード変更した場合も、<br>出荷時のパスワード(初期値)の表示<br>となります。 |
| P-GWレンタル・オブ<br>B23項目 IP基本情報<br>GP-GW目 ログインID/(229-Fi<br>(239-Fis. レシタルVDP-GWOB)<br>(1/23-Fis. 単角のアルファベット<br>3: 東王海のアルファベット<br>(239-Fis. 単角のアルファベット<br>(239-Fis. 単角のアルファベット<br>(239-Fis. 単石の)<br>(239-Fis. 単石の)                                                                                                    | ション     PRI 年春       (初編位)     BR1 年春       (初編位)     BR21000000000000000000000000000000000000                                                                                                    | G # 93 4<br>のイドブック」を参照の上、お高体目身で初<br>で1027年以内の値に変更してください。<br>小設定<br>変更/削除を行った場合は、必ず設定原称<br>通や電源のFR.た場合、設定データは最後<br>半角突破空1027年以内で入 | 期値から任意の値に変更してください。<br>目ボタノをクリックしてください。<br>に保存されたほしております。<br>力してください、                                                                  | を利用して、装置にログインをして<br>下さい。<br>注)お客様にてパスワード変更した場合も、<br>出荷時のパスワード(初期値)の表示<br>となります。 |
| P-GWレンタル・オブ<br>B32項目 IP基本情報<br>foll-ow用 ログインID/ICスワード<br>にスワードは、半角のアルファベッ1<br>は、要生命/ICスワードは、半角のアルファベッ1<br>は、要生命/ICスワードは、考備のアルファベッ1<br>は、要生命/ICスワードは、考慮のの<br>にスワード(の周報)<br>(スワード(の周報)<br>(スワー)<br>(スワー)<br>(スワ | ション         PRL 法情報         BRI         発着           (初編曲) <ul> <li>(1) (1) (1) (1) (1) (1) (1)</li> <li>(1) (1) (1) (1) (1)</li> <li>(1) (1) (1) (1) (1)</li> <li>(1) (1) (1) (1)</li></ul>                                                                                                    |                                                                                                    | 期値から任意の値に変更してください。<br>利用がメをクリックして代さい。<br>に保存された値に対象す。<br>カルて代され、、<br>わして代され、、                                                         | を利用して、装置にログインをして<br>下さい。<br>注)お客様にてパスワード変更した場合も、<br>出荷時のパスワード(初期値)の表示<br>となります。 |
| P-GWレンタル・オブ<br>B込頂目 IP基本情報<br>GP-W用 ログインID/(スワード<br>(スワードは、シク水VPC-WORD<br>(パスワードは、第約のアルファベット<br>ま、変更後の/スワードは、高変等<br>ログインID(支ェ不可)<br>(スワード(小田崎)<br>(スワード(小田崎)<br>(スワード(小田崎)<br>(スワード(小田崎)<br>(スワード(小田崎)<br>(スワード(小田崎)<br>(スワード(小田崎)<br>(スワー)<br>(スワード(小田崎)<br>(スワー)<br>(スワー)<br>(<br>(<br>(<br>(<br>(<br>(<br>(<br>(<br>(<br>(<br>(<br>(<br>(<br>(<br>(<br>(<br>(<br>(<br>(                                                                                                    | ション     P電話情報     BRI     発着       (初端値) <ul> <li>(初端値)</li> <li>(該すったかに、同時された</li> <li>(ご)の場合は1</li> <li>(ご)の場合は1</li> <li>(ご)の場合1</li> <li>(ご)の場合1</li> <li>(ご)の場(ご)の目的目前1</li> <li>(ご)の場(ご)の目前1</li> <li>(ご)の目前1</li> <li>(ご)の目前1</li> <li(ご)の目前1< li=""> <li>(ご)の目前1</li> <li< td=""><td></td><td>R値から任意の値に変更してください。<br/>利用がメをクリックしてください。<br/>に保存された、値しばがます。<br/>カレてください。、<br/>カレてくてされ、、<br/>、空日にしてくてされ、、<br/>カレてくてされ、、<br/>、</td><td>を利用して、装置にログインをして<br/>下さい。<br/>注)お客様にてパスワード変更した場合も、<br/>出荷時のパスワード(初期値)の表示<br/>となります。</td></li<></li(ご)の目前1<></ul> |                                                                                                    | R値から任意の値に変更してください。<br>利用がメをクリックしてください。<br>に保存された、値しばがます。<br>カレてください。、<br>カレてくてされ、、<br>、空日にしてくてされ、、<br>カレてくてされ、、<br>、                  | を利用して、装置にログインをして<br>下さい。<br>注)お客様にてパスワード変更した場合も、<br>出荷時のパスワード(初期値)の表示<br>となります。 |
| P-GWレンタル・オブ<br>B23項目 IP基本情報<br>GP-GW月 ログインID/(2.29-ド<br>(1/20-ドは、シラバンP-F)<br>(1/20-ドは、単物のアルファベット<br>32/1/20(変更不可)<br>(1/20-ド(の)<br>(1/20-ド(の)<br>(1/20-F)<br>(1/20-F)<br>(1/                                                                       | ショコン         IP電話情報         BRI         発着           (初端値)              日本: 10,100              10,100              10,100              10,100              10,100              10,100              10,100              10,100              10,100              10,100              10,100              10,100              10,100              10,100              10,100              10,100              10,100              10,100              10,100              10,100              10,100              10,100              10,100              10,100              10,100              10,100              10,100              10,100              10,100              10,100              10,100              10,100              10,100              10,100              10,100              10,100              10,100              10,100              10,100              10,100              10,100              10,100              10,100              10,100              10,100              10,100              10,100              10,100              10,100              10,100              10,100                                                                                                                 |                                                                                                    | 期値から任意の値に変更してください。<br>副体から任意の値に変更してください。<br>目ボタノをクリックしてください。<br>に保存された、値に対えす。<br>してください。<br>カしてください。<br>かしてください。<br>かしてください。          | を利用して、装置にログインをして<br>下さい。<br>注)お客様にてパスワード変更した場合も、<br>出荷時のパスワード(初期値)の表示<br>となります。 |
| P-GWレンタル・オブ<br>SL3項目 IP基本情報<br>(a)P-OW用 ログインID/(スワード<br>(スワードは、半角のアルファベッ)<br>(スワードは、半角のアルファベッ)<br>(スワードは、半角のアルファベッ)<br>(スワードは、東角のアルファベッ)<br>(スワードは、東角のアルファベッ)<br>(スワー・マー・マー・マー・マー・マー・マー・マー・マー・マー・マー・マー・マー・マー                                                                                                    | ション         PRI 第4         PRI 第4           (初期価)         国産された「ご利用開始・コダ・起気(「」」)の場合は「<br>・コダ・起気(「」」」)」の場合は「<br>」」の場合は「」」」」の場合は「<br>」」の場合は「<br>」」の場合は「           ビージョクJ         「」」の場合は「<br>」」の場合は「           ビージョクJ         「」」の場合は「           ビージョクJ         「」」の場合は「           ビージョクJ         「」」の場合は「           ビージョクJ         「」」の場合は「           ビージョクシージー         「           ビージ用アカウントの設定を行います。         「           コーザ用アカウンド数定         「           コーザ用アカウンド数定         「           コーザ用アカウンド数定         「           コーザ用アカウンド数定         「           コーガー用アカウンド数定         「           コーガー用アカウンド数定         「           コーガー和アカウンド数定         「           コージージの「         「           ゴージー         「           コージーの「         「           コージー         「           コージー         「           コージー         「           コージー         「           コージー         「           コージー         「           コージー         「           コージー         「           コージー         「           コージー         「           コージー         「 <t< td=""><td></td><td>期間から任意の値に変更してください。<br/>目ボダンをクリックしてください。<br/>に保存された値に対します。<br/>リルてださい、、<br/>空日にしてくびさい。、<br/>してくびさい、、<br/>かしてくびさい、、<br/>かしてくびさい、、</td><td>を利用して、装置にログインをして<br/>下さい。<br/>注)お客様にてパスワード変更した場合も、<br/>出荷時のパスワード(初期値)の表示<br/>となります。</td></t<>                                                                                                    |                                                                                                    | 期間から任意の値に変更してください。<br>目ボダンをクリックしてください。<br>に保存された値に対します。<br>リルてださい、、<br>空日にしてくびさい。、<br>してくびさい、、<br>かしてくびさい、、<br>かしてくびさい、、              | を利用して、装置にログインをして<br>下さい。<br>注)お客様にてパスワード変更した場合も、<br>出荷時のパスワード(初期値)の表示<br>となります。 |
| P-GWレンタル・オブ<br>BAJIE P基本情報<br>oiP-OW用 ログインID/ICスワード<br>スワードは、半角のアルファベット<br>スワードは、半角のアルファベット<br>スワードは、キー<br>スロードは、キー<br>スロード<br>スロード<br>スロード<br>ス                   | ション         PRI 第4         PRI 第4           (初間の)         日本1000000000000000000000000000000000000                                                                                                    |                                                                                                    | R値から任意の値に変更してください。<br>FIボタンをクリックしてなださい。<br>に保存された値になります。<br>カルてなされ、。<br>カルてなされ、。<br>カルてなされ、。<br>カルてなされ、。<br>カルてなされ、。<br>オルロび断され、また、II | を利用して、装置にログインをして<br>下さい。<br>注)お客様にてパスワード変更した場合も、<br>出荷時のパスワード(初期値)の表示<br>となります。 |

Arcstar IP Voice (OCN<B>)かつ「光アクセス IP8(以上)」を利用する場合

![](_page_10_Figure_3.jpeg)

# ご不明な点は、販売担当者までご相談ください。

ガイドNo.(2)

・Arcstar IP Voice (OCN<B>)かつ「光アクセス IP1または動的IPアドレス」

または ・Arcstar IP Voice (OCN<C>)

のいずれかを利用する場合

ガイドNo.(3)-1

1

お客様による取付

### § ご確認ください!!

このガイドは、以下のいずれかを利用して「PPPoE接続」(本装置のブロードバンドルータ機能利用)を行う場合のものです。

- ●Arcstar IP Voice(OCN<B>)かつ「光アクセス IP1または動的IPアドレス」
- Arcstar IP Voice(OCN<C>)

### 【取付作業等を始める前に】

本ガイドでは、VoIPゲートウェイ装置(以下、「本装置」)をお客様ご自身で取付・設置及び設定される際の手順をご案内しております。本紙に記載された手順通りに作業を行って頂くことにより、スムーズにIP電話のご利用を開始できます。

![](_page_11_Figure_12.jpeg)

・Arcstar IP Voice (OCN<B>)かつ「光アクセス IP1または動的IPアドレス」

または ・Arcstar IP Voice (OCN<C>)

【STEP3】本装置を設定します

お手元に準備してください。

②本装置のLANポートにパソコンを接続してください。

のいずれかを利用する場合

# 1.お客様による取付・設定の方法

ガイドNo.3-1

④次のアドレス(URL)、パスワードを入力し、設定画面にログインしてください。 ・アドレス(URL) : http://192.168.189.1/ : ビジネスポータルでご確認ください\* ・ユーザID ・パスワード(初期値) : ビジネスポータルでご確認ください。 ※ユーザID/パスワード(初期値)の確認方法は、<注1>に記載の通りです。 セキュリティ対策上、お客様にて必ずパスワードを初期値から任意の値に変更(<注2>を参照)して ください。なお、変更後のパスワードは、お客様自身で適切な管理・運用をお願いいたします。 ⑤設定画面のメニュー(左側表示)を以下の通り、遷移させてください。 ルータ設定>WANインタフェース設定>接続先(PPPoE) ⑥インタフェース名「PPP1」の[編集]をクリックし、表示される画面(次頁<注3>)上で、認証設定の 「ユーザ名」「パスワード」の各欄に、「ご利用内容のご案内」で掲載された下記情報を入力 してください。(<注2>参照) ・ユーザ名 :「ご利用内容のご案内」記載の「認証ID」 ・パスワード :「ご利用内容のご案内」記載の「認証パスワード」

①弊社からお知らせした「ご利用内容のご案内」(送付文書又はWebのプリントアウト)を

③パソコンを起動し、Webブラウザ(Internet Explorer等)を開いてください。

⑦「セッション」欄のラジオボタン[有効]にチェックを入れてください。

⑧入力後、[設定保存]ボタンをクリックし、下記のランプが緑点灯であることを確認して ください。なお、各ランプが点灯するまで90秒程かかります。

| ・ランプA |
|-------|
| ・ランプD |
| -ランプB |
| -ランプC |
|       |

・Arcstar IP Voice (OCN<B>)かつ「光アクセス IP1または動的IPアドレス」

または · Arcstar IP Voice (OCN<C>)

のいずれかを利用する場合

ガイドNo.3-1

![](_page_13_Picture_4.jpeg)

### 1. お客様による取付・設定の方法 ガイドNo.3-1 【(N型)SG1000an4/(V型)SG1000an8】 ・Arcstar IP Voice (OCN<B>)かつ「光アクセス IP1または動的IPアドレス」

または ・ Arcstar IP Voice (OCN<C>)

のいずれかを利用する場合

| <注2>パスワー                                                                                                    | ドの変更手順                                                                                                    |                                                                                                    |                                       |
|----------------------------------------------------------------------------------------------------|----------------------------------------------------------------------------------------------------|----------------------------------------------------------------------------------------------------|---------------------------------------|
| SG1000an4         wwga         パージョン         5         形成的         *ウブハージハ及ら         1         *ウゴルーバル及ら         1         *ウゴルーバル及ら         1         *ウゴルーバル及ら         1         *ウゴルボールののののののののののののののののののののののののののののののののののの                                                                                                    | 基本設定シューザ用アカウント設定 ユーザ用アカウント設定 ユーザ用アカウント設定 ユーガ原7ガントの設定を行います、  <注意専項>  ・各設定相にないて、データの登録/変更/削減を行った場合は、必ず設定原行時か、をクリックとずに再起動や電源のFRL本場合、設定データに最後に原存された値に対ます。  (ユーザルアカブント設定)  ・クインの(表示のみ)  ・ド島専英学10(2字以内で入力してください、  ・パスワードないにする場合は、空日にしてください、  ・パスワードないにする場合は、空日にしてください。  ・パスワードないにする場合は、空日にしてください。  ・パスワードないにする場合は、空日にする場合は、空日になると、  ・パスワードないにする場合は、空日にしてください。  ・パスワードないにする場合は、空日にするのと、  ・パスワードないにする場合は、空日になると、  ・パスワードないにする場合は、 | <ol> <li>「基本設定」をクリックして下さい。</li> <li>「ユーザ用アカウント設定」をクリックして<br/>ください。</li> <li>「新しいパスワード」、「新しいパスワードの確認<br/>を入力してください。</li> <li>第角英数字16文字以内の任意の値</li> <li>「設定保存」をクリックしてください。</li> <li>「再起動」をクリックしてください。</li> </ol>                                                                                                    | 忍」                                    |
| 【注意!】設定画面の「取扱                                                                                                    | □において、お客さまご自身で設定できるインターネッ<br>説明書」 「機能詳細ガイド」(CD-ROM)を参照願います。                                                                                                    | ト接続等に関わる項目や具体的な入力方法ついては、同<br>。(※オンサイト設置時も同様)                                                                                                    | 困                                     |
| <注3> 接続先(PP<br>Sova SG1000an<br>GW装置<br>バージョン<br>再起動<br>トップページへ良る<br>① 基本設定<br>② ルータ設定<br>③ ルータ設定<br>③ ルーク変加<br>③ レーク変加<br>③ レーク変加<br>③ レーク変加<br>③ レーク変加<br>③ レーク変加<br>③ レーク変加<br>③ レーク変加<br>③ レーク変加<br>③ レーク変加<br>③ レーク変加<br>③ レーク変加<br>③ レーク変加<br>③ レーク変加<br>③ レーク変加<br>③ レーク変加<br>③ レーク変加<br>③ レーク変加<br>③ レーク変加<br>③ レーク変加<br>③ レーク変加<br>③ レーク変加<br>③ レーク変加<br>④ レーク変加<br>④ レークの<br>⑤ レーク<br>⑤ レークの<br>⑤ レーク<br>⑤ レークの<br>⑤ レークの<br>⑥ レークの<br>⑤ レークの<br>⑥ レークの<br>⑥ レークの<br>⑥ レークの<br>⑤ レークの<br>⑤ レークの<br>⑤ レークの<br>⑥ レークの<br>⑥ レークの<br>⑥ レークの<br>⑥ レ<br>⑤ レークの<br>⑥ レークの<br>⑥ レークの<br>⑥ レークの<br>⑥ レークの<br>⑥ レークの<br>⑥ レークの<br>⑥ レ<br>⑤ レークの<br>⑥ レークの<br>⑥ レーク<br>⑥ | POE )の設定       4     ルー気設定>WAN+(ンタフェース設定>接続先(PPPoE)       接続先(PPPoE)       PPPoEセッションの設定を行います。       く注意事項>       ・名設定項目において、データの登録/空更/削除を行った場合は、必ず1設定保存       ・名設定保存」ボッズ・ケータの登録/空更/削除を行った場合は、必ず1設定保存       ・経営準備年       ・認定保存       ・認定保存       ・認定保存       ・認定保存       ・アPPoEセッション1       「基本設定]       ・インタフェース名       ・学内して、       ・学名       ・       ・       ・       ・       ・       ・       ・       ・       ・       ・       ・       ・       ・       ・       ・       ・       ・       ・       ・       ・       ・       ・       ・       ・       ・       ・       ・       ・       ・       ・       ・       ・       ・       ・       ・       ・       ・       ・       ・       ・       ・       ・       ・       ・    <                                                                                                    | <ul> <li>ユーザ名)</li> <li>ユーザ名)</li> <li>スカ項目</li> <li>・認証ID(→認証ユーザ名)</li> <li>・認証ID(→認証ユーザ名)</li> <li>・認証ICスワード</li> <li>・認証パスワード</li> <li>・ご利用内容のご案内Jをご準<br/>ご確認ください。</li> <li>2</li> <li>Churckan。</li> <li>Churckan。</li> <li>Churckan。</li> <li>Churckan。</li> <li>2</li> <li>12 の入力設定完了後、[設<br/>保存]をクリックして下さい</li> </ul> | 備 ン、 定。                               |
| 【注意!】 再起動の                                                                                                    | 間、通話中の呼は切断され、また、IP電話の発着信はでき                                                                                                    | きませんので、注意してください                                                                                                    | , , , , , , , , , , , , , , , , , , , |

・Arcstar IP Voice (OCN<B>)かつ「光アクセス IP1または動的IPアドレス」

または ・ Arcstar IP Voice (OCN<C>)

のいずれかを利用する場合

ガイドNo.3-1

![](_page_15_Figure_5.jpeg)

# ご不明な点は、販売担当者までご相談ください。

・Arcstar IP Voice (OCN<B>)かつ「光アクセス IP1または動的IPアドレス」

または · Arcstar IP Voice (OCN<C>)のいずれかを利用する場合

### §ご確認ください!!

このガイドは、以下のいずれかを利用して、「UPnP接続」を行う場合のものです。 ●Arcstar IP Voice(OCN<B>)かつ「光アクセス IP1または動的IPアドレス」

• Arcstar IP Voice(OCN<C>)

### 【取付作業等を始める前に】

本ガイドでは、VoIPゲートウェイ装置(以下、「本装置」)をお客様ご自身で取付・設置される際の手順 をご案内しております。本紙に記載された手順通りに作業を行って頂くことにより、スムーズにIP 電話のご利用を開始できます。

![](_page_16_Figure_9.jpeg)

ガイドNo.3-2

・Arcstar IP Voice (OCN<B>)かつ「光アクセス IP1または動的IPアドレス」

ガイドNo.3-2

または・Arcstar IP Voice (OCN<C>)のいずれかを利用する場合

![](_page_17_Figure_4.jpeg)

- ・アドレス(URL) : http://192.168.189.1/
- ・ユーザID : ビジネスポータルでご確認ください。\*
- ・パスワード(初期値) : ビジネスポータルでご確認ください。※

※ユーザID/パスワード(初期値)の確認方法は、<注1>に記載の通りです。

セキュリティ対策上、お客様にて必ずパスワードを初期値から任意の値に変更(<注2>を参照)して ください。なお、変更後のパスワードは、お客様自身で適切な管理・運用をお願いいたします。

| 「契約中のサービスから選ぶ              | 最近の操作・ビン留め                                | ポータル管理者向け<br>〜            |                          |                              |                                                       |                      |                 |                     |
|----------------------------|-------------------------------------------|---------------------------|--------------------------|------------------------------|-------------------------------------------------------|----------------------|-----------------|---------------------|
| for Business               | 💿 Arcstar IP V                            | oice                      | -                        | :                            |                                                       |                      |                 |                     |
| データセンター                    | ● 共通                                      |                           | ● 運用管理                   |                              | ● オンライン手続き                                            | 1                    | ビジネスポータル        | ログイン後、              |
| Nexcenter<br>音声・ビデオ・電話     | - <u>ご契約・運用状況</u><br>また初約系品 <i>はく</i> わりノ | JA HORE                   | - アラート通知の                | の停止/再開<br>- ド浦知の設定           | <ul> <li>新規のお申し込み・資<br/>サービスに関する名類おり</li> </ul>       | 料請求 (ご               | 「ご利用中のサー        | ビスから表示」から           |
| Arcstar IP Voice           | <u>料金信報、お客様のご連絡</u>                       | 2 <u>1010年5</u><br>もの確認など | - 総合診断ツーリ                | •                            | 追加/変更のお申し込み                                           |                      | Arstar IP Voice | e」を選択し、<br>ショーをクロック |
| Arcstar Smart PBX          | - 電話番号検索 使税店                              |                           | 回線の状況を総合                 | 合的に診断                        | <ul> <li>使利機能</li> <li>ダイヤルイン番号の追加。</li> </ul>        | 際止                   | 「こ笑約・運用仏        | 流」をクリック             |
| Arcstar Contact Center     | 基本契約番号、タイヤルイ)<br>住所等で番号を検索                | ン追加着号、                    | ● オプション設計                | 2                            | 付加機能の変更申込などに                                          | :256                 | 001200          |                     |
| Arcstar Contact Center 2.0 | - お申し込みの進捗                                |                           | - 設定変更·契約                | 的変更(転送設定等)                   | <ul> <li>追加/変更のお申し込み</li> <li>お申し込み内容、お申し。</li> </ul> | <b>履歴</b> (2)<br>み結果 | J_L             |                     |
| アプリケーション                   | 提供予定日、進捗状況<br>間通軍内                        |                           | 転送設定等、各種                 | 観念定はこちら                      | ● オンライン手続き                                            |                      |                 |                     |
| Enterprise DaaS (S)        | - 故障・お問い合わせの                              | <del>1</del> 況            | - ひかり電話: J               |                              | (Arcstar IP Voice (                                   | かり電話)                | <b>~</b> ~~~~   |                     |
| ΙΤマネジメント                   | ▲ 丁市,始期待和                                 |                           | - ひかり電話: 2               | 明本 ピ                         | - 新規のお申し込み・資<br>サービスに関する各種お話                          | 料請求 い<br>し込みはこちら     | 次ハーシ            |                     |
| お客さま体感品質                   | - T車, 故随情報 (Arest                         | ar IP Visica)             | ひかり電話の転送                 | 送電話等設定変更はこちら                 | - 変更腐止のお申し込み                                          |                      |                 |                     |
|                            | - 丁車, 故隐结絕 (7) かい                         |                           | - 設定変更(レ)<br>レンタルVolP-GI | ンタルVolP-GW) C.<br>Nの設定変更はこちら | 変更廃止のお中し込みは     一     変更廃止のお申し込みは                     | - 55                 |                 |                     |
| VideAngle Managed Security |                                           |                           | - 通話明細 🖸                 |                              | 変更/廃止のお申し込みの                                          | 腰はこちら                |                 |                     |
| macangic mininger occurity | T de l Dostinati (OV)                     | /#646:0004/.0             | 通信費、衛定科語                 | 目に合わせた管理                     |                                                       |                      |                 |                     |
| 新規サービス                     | -                                         |                           |                          |                              |                                                       |                      |                 |                     |
| 新規サービスのお申し込み               |                                           |                           |                          |                              |                                                       |                      |                 |                     |
|                            |                                           |                           |                          |                              |                                                       |                      |                 |                     |
|                            |                                           |                           |                          |                              |                                                       |                      |                 |                     |
|                            |                                           |                           |                          |                              |                                                       |                      |                 |                     |
|                            |                                           |                           |                          |                              |                                                       |                      |                 |                     |

# お客様による取付・設定の方法 【(Ⅳ型)SG1000an4/(V型)SG1000an8】

・Arcstar IP Voice (OCN<B>)かつ「光アクセス IP1または動的IPアドレス」

または · Arcstar IP Voice (OCN<C>)のいずれかを利用する場合

![](_page_18_Figure_3.jpeg)

ガイドNo.3-2

・Arcstar IP Voice (OCN<B>)かつ「光アクセス IP1または動的IPアドレス」

ガイドNo.(3)-2

または・Arcstar IP Voice (OCN<C>)のいずれかを利用する場合

![](_page_19_Figure_4.jpeg)

ご不明な点は、販売担当者までご相談ください。

# <u>Memo</u>

# 【(VI型)SG1000is4 / (VI型)SG1000is8】

Arcstar IP Voice(Universal One)、Arcstar IP Voiceアクセスセットのいずれかを利用する場合

|1.お客様による取付・設定の方

### § ご確認ください!!

このガイドは、

Arcstar IP Voice(Universal One)、Arcstar IP Voiceアクセスセットのいずれかをご利用される場合のものです。

### 【取付作業等を始める前に】

本ガイドでは、VoIPゲートウェイ装置(以下、「本装置」)をお客様ご自身で取付・設置される際の手順 をご案内しております。本紙に記載された手順通りに作業を行って頂くことにより、スムーズにIP 電話のご利用を開始できます。

![](_page_21_Figure_9.jpeg)

ガイドNo.④

# 【(VI型)SG1000is4 / (VI型)SG1000is8】

Arcstar IP Voice(Universal One)、Arcstar IP Voiceアクセスセット

### のいずれかを利用する場合

![](_page_22_Figure_4.jpeg)

# ご不明な点は、販売担当者までご相談ください。

ガイドNo.④

§ご確認ください!!

【取付作業等を始める前に】

をご利用される場合のものです。

![](_page_23_Picture_1.jpeg)

# 【(VI型)SG1000is4 / (VI型)SG1000is8】

Arcstar IP Voice (OCN<B>)かつ「光アクセス IP8(以上)」を利用する場合

このガイドは、Arcstar IP Voice(OCN<B>) かつ光アクセス IP8(以上)

本ガイドでは、VoIPゲートウェイ装置(以下、「本装置」)をお客様ご自身で取付・設置される際の手順 をご案内しております。本紙に記載された手順通りに作業を行って頂くことにより、スムーズにIP

1. お客様による取付・設定の方法

![](_page_23_Figure_5.jpeg)

### 1. お客様による取付・設定の方法

# 【(N型)SG1000is4/(M型)SG1000is8】

Arcstar IP Voice (OCN<B>)かつ「光アクセス IP8(以上)」を利用する場合

![](_page_24_Figure_3.jpeg)

![](_page_24_Figure_4.jpeg)

(Arcstar IP Voice ひかり電話)

新規のお申し込み・資料請求 🕑

変更廃止のお申し込みの履歴はこちら

変更/廃止のお申し込み

変更原止のお申し込みはこちら 容更/廃止のお申し込み履歴 次ページ

ひかり電話:東日本 🕑

ひかり電話:西日本 🕑

通話明細 [2]

通信費、前定科

ひかり電話の転送電話等設定変更はこちら

設定変更(レンタルVolP-GW) ご

語時定変更はこちら

の設定変更はこちら

Enterprise DaaS (S)

お客さま体感品質

モニタリング・スマート

ל</

🛛 セキュリティ

★ 新規サービス 新規サービスのお申し込み 故障・お問い合わせの状況

- 工事 · 故障情報 (Arcstar IP Voice)

工事・故障情報(ひかり電話:東日本) 🖸

○ 工事・故障情報

WideAngle Managed Security - 工事・故障清報(ひかり電話:西日本) ご

![](_page_24_Picture_8.jpeg)

# 1. お客様による取付·設定の方法 【(VI型)SG1000is4/(VI型)SG1000is8】

Arcstar IP Voice (OCN<B>)かつ「光アクセス IP8(以上)」を利用する場合

|                                                                                                    |                                                                             |                                                                                 | レコメンド 不正確定プロック お知らせ お開い合わせ マニュア<br>このページに対するご意見                                                                                                    | 2 2 設定を9 る本装直の"契約番号(N番号)"を<br>クリックレスエキン                                                                                                    |
|----------------------------------------------------------------------------------------------------|-----------------------------------------------------------------------------|---------------------------------------------------------------------------------|----------------------------------------------------------------------------------------------------|----------------------------------------------------------------------------------------------------|
| Arcetar ID Voice ご初始、運用中心-                                                                                                    | -e                                                                          |                                                                                 |                                                                                                    |                                                                                                    |
|                                                                                                    | - 見<br>7進株気が小松空状可能です)                                                       | 2840                                                                            | +                                                                                                    |                                                                                                    |
| キーワードを入力してください                                                                                                    | CREMETTO 200 / 710 / 71                                                     | Q                                                                               | Arcstar IP Voice 🗸                                                                                                    |                                                                                                    |
|                                                                                                    |                                                                             |                                                                                 |                                                                                                    |                                                                                                    |
| ご契約・運用状況一覧                                                                                                    |                                                                             |                                                                                 |                                                                                                    | ··                                                                                                    |
|                                                                                                    |                                                                             |                                                                                 |                                                                                                    |                                                                                                    |
| 合計 303 件 表示件致 10件 •                                                                                                    | ¢ 1 22                                                                      | 23 24 39 >                                                                      | ☆ この一覧をCSV形式でダワンロード 0                                                                                                    |                                                                                                    |
| 通用状況 ↑ ご契約番号 クループ番                                                                                                    | 局 ∲ 浅点 ∲                                                                    | タイプ 🗄                                                                           | ご契約番号メモ                                                                                                    |                                                                                                    |
| ! # <mark>2</mark> N                                                                                                    | 0.2                                                                         | Arcstar IP Voice (OCN)                                                          | メモ編集                                                                                                    |                                                                                                    |
| ご契約情報 🝷 お問い合わせ 🔍 診断ツール                                                                                                    | ■ お客さまのご連絡先                                                                 |                                                                                 |                                                                                                    | 3 VoIP-GW情報の"詳細を表示"を                                                                                                    |
| rcstar IP Voice 情報                                                                                                    |                                                                             |                                                                                 |                                                                                                    | クリックして下さい。                                                                                                    |
| オニクルーフID 設置場所で<br>- 10000117                                                                                                    | 重牌<br>東京都千代田区内幸町                                                            |                                                                                 | FQDN                                                                                                    | ※複数表示される場合は、当該VoIP-GW                                                                                                    |
|                                                                                                    |                                                                             |                                                                                 |                                                                                                    | の基本契約番号のVoIP-GW情報を                                                                                                    |
| 【本契約番号一覧                                                                                                    | VAID OWNER                                                                  |                                                                                 | ● 毎号情報をダウンロードする                                                                                                    |                                                                                                    |
| No. 基本契約曲号 Ch数 代表サービス ダ・                                                                                                    | イヤルイン (機種名) 電話                                                              | 書弓信載 VolP-GW信載                                                                  | ご英利勝号メモ                                                                                                    |                                                                                                    |
| 1 UDU 8 (P)_((C (P)                                                                                                    |                                                                             | 計個也表。<br>1 計個也表示                                                                | ●●● チャット形式で質問する                                                                                                    |                                                                                                    |
|                                                                                                    |                                                                             |                                                                                 |                                                                                                    |                                                                                                    |
| 本契約番号: 050 (l                                                                                                    | レンタルVoIP-GW情報                                                               | <b>段)</b> ■ 電話番号情報を表示                                                           |                                                                                                    | 4 "ログイン初期情報"をクリックして下さい。                                                                                                    |
| 数 代表サービス                                                                                                    |                                                                             |                                                                                 | ダイヤルイン                                                                                                    | 表示されるログインID/パフロード(初期値)                                                                                                    |
| 申込なし                                                                                                    |                                                                             |                                                                                 | 申込なし                                                                                                    | 衣小C113ログインID/ハスノート(初知道)                                                                                                    |
|                                                                                                    |                                                                             |                                                                                 |                                                                                                    | を利用して、装置にログインをして                                                                                                    |
| IP-GWレンタル・オプション                                                                                                    | 2                                                                           | _                                                                               |                                                                                                    | を利用して、装置にログインをして<br>下さい。                                                                                                    |
| IP-GWレンタル・オプション<br>申込項目 IP基本情報 IP電話1                                                                                                    | ン<br>青報 BRI 発着信番                                                            | 4 ログイン初期                                                                        | 持報                                                                                                    | を利用して、装置にログインをして<br>下さい。<br>注)お客様にてパスワード変更した場合も、                                                                                                    |
| blP-GWレンタル・オプション<br>申込項目 IP基本情報 IP電話<br>VolP-GW用 ログインID/パスワード(初時個)                                                                                                    | す報 BRI 発着信番                                                                 | 4<br>号表示表 ログイン初期                                                                | 摘報                                                                                                    | を利用して、装置にログインをして<br>下さい。<br>注)お客様にてパスワード変更した場合も、<br>出荷時のパスワード(初期値)の表示                                                                                                    |
| IP-GWレンタル・オプション           申込項目         IP基本情報         IP電話1           VolF-GWR ログインID/パスワード         (初時回<br>17(スワードに、レンジ)/VolP-GWRの登画を予約<br>※パスワードに、半角のブルファベット・賞求・<br>ジェキュの単の音の声明の                                                                                                    |                                                                             | 4<br>ログイン初期<br>ドブック」を参照の上、お客様自身<br>(学以内の値に変更してください。                             | <b>清報</b><br>で初期値から任意の偉に変更してください。                                                                                                    | を利用して、装置にログインをして<br>下さい。<br>注)お客様にてパスワード変更した場合も、<br>出荷時のパスワード(初期値)の表示<br>となります。                                                                                                    |
| IP-GWレンタル・オプション           申込項目         IP基本情報         IP電話者           VolP-GW用 ログインID//CXワード(、初調値)         (23)           (72) - ドは、半角のアルファベット・該求・<br>改革、安美書の/C3ワードは、若言植自身で送付           ログインID(変更不明)                                                                                                    | <b>清報 BRI 発着信頼</b><br>かに、同様された「ご利用開始ガイト<br>記号(「コ」)か組合せで452<br>な管理・運用をお問います。 | 4<br>日本の一日の一日の一日の一日の一日の一日の一日の一日の一日の一日の一日の一日の一日の                                 | 清報<br>で初期値から任意の値に変更してください。                                                                                                    | を利用して、装置にログインをして<br>下さい。<br>注)お客様にてパスワード変更した場合も、<br>出荷時のパスワード(初期値)の表示<br>となります。                                                                                                    |
| IP-GWレンタル・オプション           申込項目         IP基本情報         IP電話(           VoIP-GW用 ログインID//Cスワード(初開値)         (アスワードは、中のアルファペタト・表示・<br>なが、変更違の)/Cスワードは、お宮健自身で送切           ログインID(使更不可)         ノスワード(初開値)                                                                                                    |                                                                             | 4<br>月 天                                                                        | 情報<br>で初期値から任意の値に変更してください。                                                                                                    | を利用して、装置にログインをして<br>下さい。<br>注)お客様にてパスワード変更した場合も、<br>出荷時のパスワード(初期値)の表示<br>となります。                                                                                                    |
| IP-GWレンタル・オプション           申込項目         IP基本情報         IP電話1           VolP-GW用 ログインID//C又一卡(初勝句)         VOlP-GW開 ログインID//Lファート(初勝句)         IP電話1           VOL7-Fit, 上シッパルOP-GWの回答意キカや<br>※/Cスワードは、お宮様自身で送切         ログインID(変更不可)         I           ログインID(変更不可)         //(スワード(初時面))         I                                                                                                    |                                                                             | 4<br>月<br>メート・<br>ドブック」を参照の上、お客様自身<br>(学以内の値に変更してください。                          | 情報<br>で初期値から任意の値に変更してください。                                                                                                    | を利用して、装置にログインをして<br>下さい。<br>注)お客様にてパスワード変更した場合も、<br>出荷時のパスワード(初期値)の表示<br>となります。                                                                                                    |
| IP-GWレンタル・オプション<br>申込項目 IP基本情報 IP電話<br>VolP-GW用 ログンID/(スワード(初開催)<br>X(スワードは、中のアル(ファベット・高子・<br>な、安美者の(スワードは、古芸者自身で送切<br>ログインID(変更不可)<br>パスワード(初開催)<br>く注2> パスワードの                                                                                                    |                                                                             | 4<br>ロクイン初期<br>ドブック」を参照の上、お客様自身<br>(字以内の歯に変変してください、                             | 情報<br>で初期値から任意の値に変更してください。                                                                                                    | を利用して、装置にログインをして<br>下さい。<br>注)お客様にてパスワード変更した場合も、<br>出荷時のパスワード(初期値)の表示<br>となります。                                                                                                    |
| IP-GWレンタル・オプション       申込項目     IP基本情報     IP電話       VoiP-GW用 グインID/CXワード (初期码)     (初期の日本)       ログインID(変更不可)     ノンクードは、客客借自身で通び       ログインID(変更不可)     ノスワード(初期個)       <注注2> パスワードの                                                                                                    |                                                                             | 4<br>号 & main<br>ドブックJ を参照の上、お客様日身<br>に学以内の値に変更してください。                          | <b>情報</b><br>で初期値から任意の値に変更してください。                                                                                                    | を利用して、装置にログインをして<br>下さい。<br>注)お客様にてパスワード変更した場合も、<br>出荷時のパスワード(初期値)の表示<br>となります。                                                                                                    |
| IP-GWレンタル・オプション<br>申込項目 IP基本情報 IP電話<br>VolP-GW用 Dダン10/パスワード(初勝値)<br>(パスフードは、単のアルノファベット・意大・<br>なた、変更多のパスワードは、若意様自身で通び<br>ログイン10(変更不可)<br>パスフード(初陽値)<br>く注2> パスワードのの<br>SG1000an4                                                                                                    |                                                                             | 4<br>ドブック」を参照の上、お客様自身<br>(学以内の値に変更してください。                                       | <b>済</b> 田<br>で初期値から任意の値に変更してください。<br>1                                                                                                    | を利用して、装置にログインをして<br>下さい。<br>注)お客様にてパスワード変更した場合も、<br>出荷時のパスワード(初期値)の表示<br>となります。                                                                                                    |
| IP-GWレンタル・オプション       申込項目     IP基本情報     IP電話       (スワードは、甲のブルン(ワード(初展電))     IP電話       (スワードは、甲のブルン(ワード、おき音音)をきめ       ログイン(ロ(変更不可))       (スワード(初展電))       (スワード(初展電))       (スワード(初展電))       (スワード(初展電))       (マイン)の(変更不可)       (アイン)の(変更不可)       (スワード(初展電))       (マイン)の(変更不可)       (アイン)の(変更不可)       (アイン)の(変更不可)       (マイン)の(変更不可)       (マイン)の(変更)       (マイン)の(変更)       (マイン)の(変更)       (マイン)の(変更)       (マイン)の(変更)       (マイン)の(変更)       (マイン)の(変更)       (マイン)の(変更)       (マイン)の(変更)       (マイン)の(変更)       (マイン)の(変更)       (マイン)の(変更)       (マイン)の(変更)       (マイン)の(変更)                                                                                                    |                                                                             |                                                                                 | 勝 田 で初期値から任意の値に東東してください。                                                                                                    | を利用して、装置にログインをして<br>下さい。<br>注)お客様にてパスワード変更した場合も、<br>出荷時のパスワード(初期値)の表示<br>となります。                                                                                                    |
| IP-GWレンタル・オプション<br>申込項目 IP基本情報 IP電話<br>VoiP-OWR ロダインID/Cズワード (初期値)<br>ログインID(変更不可)<br>パスワードは、年為のアル(ファベタト・放子・<br>なら、安美参のパンファードは、お気体自身で送び<br>ログインID(変更不可)<br>パスワード(初期値)<br><注2> パスワードののの和<br>GW装置<br>(いつう)                                                                                                    |                                                                             |                                                                                 | 勝 戦 で初期値から任意の値に変更してください。                                                                                                    | を利用して、装置にログインをして<br>下さい。<br>注)お客様にてパスワード変更した場合も、<br>出荷時のパスワード(初期値)の表示<br>となります。                                                                                                    |
| IP-GWレンタル・オプション       申込項目     IP基本情報     IP電話       (172)-Fit     IP基本情報     IP電話       (172)-Fit     レシタルシルクマントは、第キのアルファット・意味・なき、意要意の(172)-Fit     IPローク       (172)-Fit     第のアルファット・意味・なき、電音の一定通信     IPローク       (172)-Fit     第のアルファット・表音・ロク     IPローク       (172)-Fit     第のアルファット・読む・なき     IPローク       (172)-Fit     第のアルファット・読む・     IPローク       (172)-Fit     第のアルファット・     IPローク       (172)-Fit     (172)-Fit     IPローク       (172)-Fit     (172)-Fit     IPローク       (172)-Fit     (172)-Fit     IPローク       (172)-Fit     (172)-Fit     IPローク       (172)-Fit     (172)-Fit     IPローク       (172)-Fit     (172)-Fit     IPローク       (172)-Fit     (172)-Fit     IPローク       (172)-Fit     (172)-Fit     IPローク       (172)-Fit     (172)-Fit     IPローク       (172)-Fit     (172)-Fit     IPローク       (172)-Fit     (172)-Fit     IPローク       (172)-Fit     (172)-Fit     (172)-Fit       (172)-Fit     (172)-Fit     (172)-Fit       (172)-Fit     (172)-Fit     (172)-Fit       (172)-Fit     (172)-Fit     (172)-Fit       (172)-Fit     (172)-Fit     (172)-Fit <t< td=""><td></td><td></td><td>市田<br/>で初期値から任意の値に変更してください。<br/>1<br/>2</td><td>を利用して、装置にログインをして<br/>下さい。<br/>注)お客様にてパスワード変更した場合も、<br/>出荷時のパスワード(初期値)の表示<br/>となります。</td></t<>                                                                                                    |                                                                             |                                                                                 | 市田<br>で初期値から任意の値に変更してください。<br>1<br>2                                                                                                    | を利用して、装置にログインをして<br>下さい。<br>注)お客様にてパスワード変更した場合も、<br>出荷時のパスワード(初期値)の表示<br>となります。                                                                                                    |
| IP-GWレンタル・オプション       申込項目     IP基本情報     IP電話       (123)-File     IP基本情報     IP電話       (123)-File     チシッリハットのWoolを書きかき、<br>メッパスフードは、単命のアルレファベット・意求・<br>なる、安美命のパンフードは、お言音自身で思想       ログインID(変更不可)     (135)-File       (123)-File     チョン・<br>オンシッリハットのWoolを書きかき、<br>マクインID(変更不可)       (123)-File     チョン・<br>アン・<br>(123)-File       (123)-File     (135)-File       (123)-File     (135)-File       (123)-File     (135)-File       (123)-File     (135)-File       (123)-File     (135)-File       (125)-File     (135)-File       (135)-File     (135)-File       (135)-File     (135)-File                                                                                                    |                                                                             |                                                                                 | 市<br>市<br>市<br>市<br>市<br>市<br>ま<br>ま<br>ま<br>ま                                                                                                    | を利用して、装置にログインをして<br>下さい。<br>注)お客様にてパスワード変更した場合も、<br>出荷時のパスワード(初期値)の表示<br>となります。<br>「基本設定」をクリックして下さい。<br>「ユーザ用アカウント設定」をクリックして<br>ください。                                                                                                    |
| IP-GWレンタル・オプション       申込項目     IP基本情報     IP電話       マロン目の     IP基本情報     IP電話       ソロターの場合     ロクインIO/(スワード (初展値)     ビロンコンドは、年齢のアルレファベット・ます・<br>なら、安まあのパンファードは、あたき自身で活動       ロクインIO(変更不可)     ノスワード(初展値)       マクインIO(変更不可)     ビロンコンドは、安まあのパンファントは、またき自身で活動       マクインIO(変更不可)     ビロンコンドは、東海のアルレファベット、ます・<br>ないて、マード(初展値)       SG1000an4<br>GW装置     エーゲー<br>・<br>い設定       マパページハ戻ら     ビロンコンド                                                                                                    |                                                                             |                                                                                 | 16日<br>で初期値から任意の値に変更してください。 1 1 2 2 1 3 1 1 2 1 1 1 1 2 1 1 1 1 1 1                                                                                                    | を利用して、装置にログインをして<br>下さい。<br>注)お客様にてパスワード変更した場合も、<br>出荷時のパスワード(初期値)の表示<br>となります。<br>「基本設定」をクリックして下さい。<br>「ユーザ用アカウント設定」をクリックして<br>ください。<br>「新しいパスワード」、「新しいパスワードの確認」<br>を入力してください。                                                                                            |
| IP-GWレンタル・オプション       申込項目     IP基本情報     IP電話       (12)-54:(3)     IP基本情報     IP電話       (12)-54:(3)     レンタルシリンパンワード(初帰省)     1       (12)-74:(3)     1     1       (12)-74:(3)     1     1       (12)-74:(3)     1     1       (12)-74:(3)     1     1       (12)-74:(3)     1     1       (12)-74:(3)     1     1       (12)-74:(3)     1     1       (12)-74:(3)     1     1       (12)-74:(3)     1     1       (12)-74:(3)     1     1       (12)-74:(3)     1     1       (12)-74:(3)     1     1       (12)-74:(3)     1     1       (12)-74:(3)     1     1       (12)-74:(3)     1     1       (12)-74:(3)     1     1       (12)-74:(3)     1     1       (12)-74:(3)     1     1       (12)-74:(3)     1     1       (12)-74:(3)     1     1       (12)-74:(3)     1     1       (12)-74:(3)     1     1       (12)-74:(3)     1     1       (12)-74:(3)     1     1                                                                                                    |                                                                             | 4<br>マンク」を参照の上、お茶香目身<br>に学い内の個に変更してください。<br>われていた場合は、必ず「設定<br>電源のFFLを場合、設定データは、 | 1979年小学ンをクリックしてください。 1977年小学ンをクリックしてください。 3 1977年小学ンをクリックしてください。 3 1975年小学ンをクリックしてください。 3 1975年小学ンをクリックしてください。 3 1975年小学ンをクリックしてください。 3 1975年小学ンをクリックしてくどうい。 3 1975年小学ンをクリックしてくどうい。 3 1975年小学                                                                                                    | を利用して、装置にログインをして<br>下さい。<br>注)お客様にてパスワード変更した場合も、<br>出荷時のパスワード(初期値)の表示<br>となります。<br>「基本設定」をクリックして下さい。<br>「ユーザ用アカウント設定」をクリックして<br>ください。<br>「新しいパスワード」、「新しいパスワードの確認」<br>を入力してください。<br>注)半角英数字16文字以内の任意の値                                                                      |
| IP-GWレンタル・オプション       申込項目     IP基本情報     IP電話       (12) - F(4) 月間     IP電話     IP電話       (12) - F(4) 月間     IP電話     IP電話       (12) - F(4) 月間     IP電話     IP電話       (12) - F(4) 月間     IP電話     IP電話       (12) - F(4) 月間の     IP電話     IP電話       (12) - F(4) 月間の     IP電話     IP電話       (12) - F(4) 月間の     IP電話     IP電話       (12) - F(4) 月間の     IP電話     IP電話       (12) - F(4) 月間の     IP電話     IP電話       (12) - F(4) 月間の     IP電話     IP電話       (12) - F(4) 月間の     IP電話     IP電話       (12) - F(4) 月間の     IP電話     IP       (12) - F(4) 月間の     IP     IP       (12) - F(4) 月間の     IP     IP       (12) - F(4) 月間の     IP     IP       (12) - F(4) 月間の     IP     IP       (12) - F(4) 月間の     IP     IP       (12) - F(4) 月間の     IP     IP       (12) - F(4) 月間の     IP     IP       (13) - F(4) 日目の     IP     IP       (14) - F(4) 日間     IP     IP       (15) - F(4) 日の     IP     IP       (14) - F(4) 日の     IP     IP       (15) - F(4) 日の     IP     IP       (15) - F(4) 日の     IP     IP <td></td> <td></td> <td></td> <td>を利用して、装置にログインをして<br/>下さい。<br/>注)お客様にてパスワード変更した場合も、<br/>出荷時のパスワード(初期値)の表示<br/>となります。<br/>「基本設定」をクリックして下さい。<br/>「ユーザ用アカウント設定」をクリックして<br/>ください。<br/>「新しいパスワード」、「新しいパスワードの確認」<br/>を入力してください。<br/>注)半角英数字16文字以内の任意の値</td>                                                                                                    |                                                                             |                                                                                 |                                                                                                    | を利用して、装置にログインをして<br>下さい。<br>注)お客様にてパスワード変更した場合も、<br>出荷時のパスワード(初期値)の表示<br>となります。<br>「基本設定」をクリックして下さい。<br>「ユーザ用アカウント設定」をクリックして<br>ください。<br>「新しいパスワード」、「新しいパスワードの確認」<br>を入力してください。<br>注)半角英数字16文字以内の任意の値                                                                      |
| IP-GWレンタル・オプション       申込項目     IP基本情報     IP電話       パスワードは、サシッパルシークのの意識を引みていた。     レシッパルシークのの意識を引みていた。     マロロントは、年齢のアルレファベット・表示・ないまま、金数       ログインID(変更不明)     パスワード(初期値)       パスワード(初期値)     マロロントは、大変ののの名       マグイン(変更不明)     マロントは、非熱のアルレファベット・表示・ないまま、金数       「シッパーンへ天う」     アイルージへ天う       マパージへ天う     ・       マパージへ天う     ・       第二十数元     マーゲ用       マパージへ天う     ・       「日田アバウン小設定」     3       ・     アイルージへ完全       ・     ・       ・     ・       ・     ・       ・     ・       ・     ・       ・     ・       ・     ・       ・     ・       ・     ・       ・     ・       ・     ・       ・     ・       ・     ・       ・     ・       ・     ・       ・     ・       ・     ・       ・     ・       ・     ・       ・     ・       ・     ・       ・     ・       ・     ・       ・     ・       ・     ・       ・     ・       ・     ・ </td <td></td> <td></td> <td>16日 で初期値から任意の値に東更してください。        1       1       2       2       2       2       3       1       1       2       1       2       3       1       1       2       1       2       3       1       1       2       3       1       2       3       1       2       3       2       3       2       3       4       1</td> <td>を利用して、装置にログインをして<br/>下さい。<br/>注)お客様にてパスワード変更した場合も、<br/>出荷時のパスワード(初期値)の表示<br/>となります。<br/>「基本設定」をクリックして下さい。<br/>「ユーザ用アカウント設定」をクリックして<br/>ください。<br/>「新しいパスワード」、「新しいパスワードの確認」<br/>を入力してください。<br/>注)半角英数字16文字以内の任意の値</td> |                                                                             |                                                                                 | 16日 で初期値から任意の値に東更してください。        1       1       2       2       2       2       3       1       1       2       1       2       3       1       1       2       1       2       3       1       1       2       3       1       2       3       1       2       3       2       3       2       3       4       1                                                                                                    | を利用して、装置にログインをして<br>下さい。<br>注)お客様にてパスワード変更した場合も、<br>出荷時のパスワード(初期値)の表示<br>となります。<br>「基本設定」をクリックして下さい。<br>「ユーザ用アカウント設定」をクリックして<br>ください。<br>「新しいパスワード」、「新しいパスワードの確認」<br>を入力してください。<br>注)半角英数字16文字以内の任意の値                                                                      |
| IP-GWレンタル・オプション       申込項目     IP基本情報     IP電話       (12)-Fは、ドキのアルレアペシード(初開催)     IP電話       (12)-Fは、ドキのアルレアペシード(初開催)     IP電話       ログインID(変更不可)     IP電話       (12)-Fは、ドキのアルレアペシード(初開催)     IP電話       マインID(変更不可)     IP電話       (12)-Fは、日本のアルレアペシード(初開催)     IP電話       (12)-Fは、日本のアルレアペラード(初開催)     IP電話       (12)-Fは、日本のアルレアペラード(初開催)     IP電話       (12)-Fは、日本のアルレアペラード(初開催)     IP電       (12)-F(初開催)     IP電       (12)-F(初開催)     IP電       (12)-F(初開催)     IP電                                                                                                    |                                                                             |                                                                                 | 10日日 11 22 23(保存)ボダンをクリックしてぐださい。 3 15(入力してぐださい。 16(は、空日ししてくどさい。 16(は、空日ししてくどさい。 17(入力してぐださい。 18(は、空日ししてくどさい。 18(は、空日ししてくどさい。 18(は、空日ししてくどさい。 18(は、空日ししてくどさい。 18(は、空日ししてくどさい。 18(は、空日ししてくどさい。 18(は、空日ししてくどさい。 18(は、空日ししてくどさい。 18(は、空日ししてくどさい。 18(は、空日ししてくどさい。 18(は、空日ししてくどさい。 18(は、空日ししてくどさい。 18(は、空日ししてくどさい。 18(は、空日ししてくどうい。 18(は、空日ししてくどうい。 18(は、空日ししてくどうい。 18(は、空日ししてくどうい。 18(は、空日ししてくどうい。                                                                                             | を利用して、装置にログインをして<br>下さい。<br>注)お客様にてパスワード変更した場合も、<br>出荷時のパスワード(初期値)の表示<br>となります。<br>「基本設定」をクリックして下さい。<br>「ユーザ用アカウント設定」をクリックして<br>ください。<br>「新しいパスワード」、「新しいパスワードの確認」<br>を入力してください。<br>注)半角英数字16文字以内の任意の値                                                                      |
| IP-GWレンタル・オプション       申込項目     IP基本情報     IP電話       (12)-5%(2)     IP基本情報     IP電話       (12)-5%(2)     レシラリハットのいの意識もみや (20)     第2:30       (12)-7%(2)     ド第・大変(2)     第2:30       (12)-7%(3)     第2:30     第2:30       (12)-7%(3)     第2:30     第2:30       (12)-7%(3)     第2:30     第2:30       (12)-7%(3)     第2:30     第2:30       (12)-7%(3)     第2:30     第2:30       (12)-7%(3)     第2:30     10:30       (12)-7%(3)     第2:30     10:30       (12)-7%(3)     第2:30     10:30       (12)-7%(3)     第2:30     10:30       (14)-1     10:30     10:30       (14)-1     10:30     10:30       (14)-1     10:30     10:30                                                                                                    |                                                                             |                                                                                 | 1588 で初期価から任意の価に変更してください。 1 1 2 3 1 1 2 3 1 1 1 2 1 1 2 3 1 1 1 1 1 2 1 1< | を利用して、装置にログインをして<br>下さい。<br>注)お客様にてパスワード変更した場合も、<br>出荷時のパスワード(初期値)の表示<br>となります。<br>「基本設定」をクリックして下さい。<br>「ユーザ用アカウント設定」をクリックして<br>ください。<br>「新しいパスワード」、「新しいパスワードの確認」<br>を入力してください。<br>注)半角英数字16文字以内の任意の値                                                                      |
| IP-GWレンタル・オプション       申込項目     IP基本情報     IP電話       (123)-Fは、半急アルシーク/WolP-GWの認識事みど<br>第/1270-Fは、半急アルシーク/WolP-GWの認識事みど<br>第/1270-Fは、半急アルシーク/WolP-GWの認識事みど<br>第/1270-Fは、半急アルシーク/WolP-GWの認識事みど<br>(1270-Fはの問題)     IP電話       マインIO(変更不可)<br>/1270-Fはの問題)     (1370-Fは、お言音自身で思想)       マインIO(変更不可)<br>/1270-Fはの問題)     IP電話       マインIO(変更不可)<br>/1270-Fはの問題)     IP電話       SG1000an4<br>(W装置)     IP電話       マインIO(変更不可)<br>/1270-Fはの問題)     IP電話       マインIO(変更不可)<br>/1270-Fはの問題)     IP電話       マインIO(変更不可)<br>/1270-Fはの問題)     IP電話       マインIO(変更不可)<br>/1270-Fはの問題)     IP電話       マインIO(変更<br>)     IP電話       レーク哲定     IP       レポート表示     IP                                                                                                    |                                                                             |                                                                                 | Th 明 値から任意の値に変更してください。                                                                                                    | を利用して、装置にログインをして<br>下さい。<br>注)お客様にてパスワード変更した場合も、<br>出荷時のパスワード(初期値)の表示<br>となります。<br>「基本設定」をクリックして下さい。<br>「ユーザ用アカウント設定」をクリックして<br>ください。<br>「新しいパスワード」、「新しいパスワードの確認」<br>を入力してください。<br>注)半角英数字16文字以内の任意の値<br>「設定保存」をクリックしてください。                                                |
| IP-GWレンタル・オプション       申込項目     IP基本情報     IP電話       WaiP-GW/RID C/220-Ft     (初調値)       パスコードは、半急アルレファベット・ます・<br>なら、安美のパンコードは、半急アルレファベット・ます・<br>なら、安美のパンコードは、おききも自身で送回       CグインID(変更不可)     (1)       パスコード(初期値)     (1)       マインコン(変更不可)     (1)       「ション」     (1)       「ション」     (1)                                                                                                    |                                                                             |                                                                                 | Tet の 単体の 任 単の 価 に 東 更 して く だ さい。                                                                                                    | を利用して、装置にログインをして<br>下さい。<br>注)お客様にてパスワード変更した場合も、<br>出荷時のパスワード(初期値)の表示<br>となります。<br>「基本設定」をクリックして下さい。<br>「ユーザ用アカウント設定」をクリックして<br>ください。<br>「新しいパスワード」、「新しいパスワードの確認」<br>を入力してください。<br>注)半角英数字16文字以内の任意の値<br>「設定保存」をクリックしてください。<br>「再起動」をクリックしてください。<br>話の発着信はできませんので、注意してください |

ガイドNo.5

# 【(VI型)SG1000is4 / (VI型)SG1000is8】

Arcstar IP Voice (OCN<B>)かつ「光アクセス IP8(以上)」を利用する場合

![](_page_26_Figure_3.jpeg)

# ご不明な点は、販売担当者までご相談ください。

ガイドNo.(5)

![](_page_27_Picture_1.jpeg)

・Arcstar IP Voice (OCN<B>)かつ「光アクセス IP1または動的IPアドレス」

または · Arcstar IP Voice (OCN<C>)のいずれかを利用する場合

### §ご確認ください!!

このガイドは、以下のいずれかを利用して「PPPoE接続」(本装置のブロードバンドルータ機能利用)を行う場合のものです。

ガイドNo.6-1

● Arcstar IP Voice(OCN<B>)かつ「光アクセス IP1または動的IPアドレス」

• Arcstar IP Voice(OCN<C>)

### 【取付作業等を始める前に】

本ガイドでは、VoIPゲートウェイ装置(以下、「本装置」)をお客様ご自身で取付・設置及び設定される際の手順をご案内しております。本紙に記載された手順通りに作業を行って頂くことにより、スムーズにIP電話のご利用を開始できます。

![](_page_27_Figure_10.jpeg)

### 【STEP1】 本装置と回線終端装置を接続します

回線終端装置(ONU、ADSLモデム等)と本装置のWANポートをRJ-45のストレート ケーブルで接続します。(右図の①が本装置のWANポートです) ※まだ、本装置に電源ケーブルを差し込まないでください。 ※配線を間違えると通信できませんので、右図をよくご確認の上、作業を進めて下さい。 (注意!)回線終端装置と本装置の間にハブ装置をはさむ等の構成の場合、接続方法については、別途、

弊社販売担当者におたずねください。

![](_page_27_Figure_14.jpeg)

# 【(N型)SG1000is4/(M型)SG1000is8】

・Arcstar IP Voice (OCN<B>)かつ「光アクセス IP1または動的IPアドレス」

または ・Arcstar IP Voice (OCN<C>)のいずれかを利用する場合

### 【STEP3】 <u>本装置を設定します</u>

![](_page_28_Figure_5.jpeg)

ガイドNo.6-1

# 1. お客様による取付·設定の方法 【(VI型)SG1000is4/(VI型)SG1000is8】

・Arcstar IP Voice (OCN<B>)かつ「光アクセス IP1または動的IPアドレス」

ガイドNo.6-1

または · Arcstar IP Voice (OCN<C>)のいずれかを利用する場合

![](_page_29_Figure_3.jpeg)

29

# 1. お客様による取付·設定の方法 【(VI型)SG1000is4/(VI型)SG1000is8】

# ・Arcstar IP Voice (OCN<B>)かつ「光アクセス IP1または動的IPアドレス」

・Arcstar IP voice (OCN<B>)かフトルアクセス IPIまたは動的IPアトレ

または ・Arcstar IP Voice (OCN<C>)のいずれかを利用する場合

![](_page_30_Figure_4.jpeg)

### 2)開通試験

以下の要領で開通試験を実施してください。

- ◆発信試験
  - 1)受話器をあげて、ツー音が聞こえることを確認してください。
  - 2)ゆっくり「1111」をダイヤルしてください。
  - 3)電話がつながり、以下のガイダンスが流れます(通話料無料)。 『正常に接続されました・・・』
- ◆着信試験(通話料はお客様ご負担となります)
  - 1)携帯電話/固定電話等から、今回ご利用頂くIP電話番号(基本契約番号)をダイヤルします。
  - 2)IP電話に着信しましたら受話器をあげて正常に会話ができることを確認してください。

# ご不明な点は、販売担当者までご相談ください。

ガイドNo.6-1

![](_page_31_Picture_1.jpeg)

・Arcstar IP Voice (OCN<B>)かつ「光アクセス IP1または動的IPアドレス」

または ・ Arcstar IP Voice (OCN<C>)のいずれかを利用する場合

§ご確認ください!!

このガイドは、以下のいずれかを利用して、「UPnP接続」を行う場合のものです。

ガイドNo.6-2

- ●Arcstar IP Voice(OCN<B>)かつ「光アクセス IP1または動的IPアドレス」
  - Arcstar IP Voice(OCN<C>)

### 【取付作業等を始める前に】

本ガイドでは、VoIPゲートウェイ装置(以下、「本装置」)をお客様ご自身で取付・設置される際の手順 をご案内しております。本紙に記載された手順通りに作業を行って頂くことにより、スムーズにIP 電話のご利用を開始できます。

![](_page_31_Figure_10.jpeg)

供予定日、進捗状況

故障・お問い合わせの状況

● 工事・故障情報

- 工事・故障情報 (Arcstar IP Voice)

- 工事・故障情報(ひかり電話:東日本) ご

開邊案内

WideAngle Managed Security - 工事・故障情報(ひかり電話:西日本) ご

🐵 アプリケーション

אַכאַפּאָדוו 🔞

2 セキュリティ

★ 新規サービス 新規サービスのお申し込み

Enterprise DaaS (S)

お客さま体感品質

モニタリング・スマート

転送設定等、各種設定はこちら

>かり電話の転送電話等設定変更はこちら

い雷妖の転送雷妖等時定変更はこちら

設定変更はこちら

設定変更(レンタルVolP-GW) ビ

ひかり電話:東日本 🕑

ひかり電話:西日本 🕑

通話明細 🖓

通信員、 衛定科目

# 【(VI型)SG1000is4 / (VI型)SG1000is8】

・Arcstar IP Voice (OCN<B>)かつ「光アクセス IP1または動的IPアドレス」

または・Arcstar IP Voice (OCN<C>)のいずれかを利用する場合

![](_page_32_Figure_4.jpeg)

オンライン手続き

(Arcstar IP Voice ひかり電話)

新規のお申し込み・資料請求 🕑

変更/廃止のお申し込み履歴 C 変更廃止のお申し込みの履歴はこちら

変更/廃止のお申し込み

を更/廃止のお申

次ページ

ガイドNo.6-2

お

客様による取

付

・設定の方法

# 1. お客様による取付·設定の方法 【(VI型)SG1000is4/(VI型)SG1000is8】

・Arcstar IP Voice (OCN<B>)かつ「光アクセス IP1または動的IPアドレス」

ガイドNo.6-2

または · Arcstar IP Voice (OCN<C>)のいずれかを利用する場合

![](_page_33_Figure_3.jpeg)

1

お客様による取

付・設定の方法

# 【(N型)SG1000is4/(M型)SG1000is8】

・Arcstar IP Voice (OCN<B>)かつ「光アクセス IP1または動的IPアドレス」

または · Arcstar IP Voice (OCN<C>)のいずれかを利用する場合

![](_page_34_Figure_4.jpeg)

ご不明な点は、販売担当者までご相談ください。

ガイドNo.6-2

# <u>Memo</u>

### 本装置のランプ表示に関する詳細

●SG1000an4(アナログインターフェース(4チャネル))) ●SG1000an8(アナログインターフェース(8チャネル)) ●SG1000is4(ISDNインターフェース(4チャネル)) ●SG1000is8(ISDNインターフェース(8チャネル))

|                                        | ſ | ランプ表示     | ]                                     |     |         | _                 | ľ | ランプ表示     | ]                                     |
|----------------------------------------|---|-----------|---------------------------------------|-----|---------|-------------------|---|-----------|---------------------------------------|
|                                        |   | 名称        | 説明                                    |     | 2       |                   |   | 名称        | 説明                                    |
| POWER                                  | 1 | POWERランプ  | 電源状態表示                                |     | POWER   |                   | 1 | POWERランプ  | 電源状態表示                                |
| ALARM                                  | 2 | INITランプ   | 初期状態表示または<br>メモリアクセス状態表示              |     | ALARM   |                   | 2 | INITランプ   | 初期状態表示または<br>メモリアクセス状態表示              |
| CONFIG                                 | 3 | ALARMランプ  | 動作状態表示                                |     | CONIFIG |                   | 3 | ALARMランプ  | 動作状態表示                                |
| ppp<br>O<br>ValP                       | 4 | CONFIGランプ | 新規ファームウェアのダウ<br>ンロード状態表示              |     | VelP    |                   | 4 | CONFIGランプ | 新規ファームウェアのダウ<br>ンロード状態表示              |
|                                        | 5 | PPPランプ    | PPP接続状態表示                             |     | WAN     |                   | 5 | PPPランプ    | PPP接続状態表示                             |
|                                        | 6 | VoIPランプ   | P電話利用状態表示                             |     | 5       | $\square$         | 6 | VoIPランプ   | IP電話利用状態表示                            |
|                                        | 0 | WANランプ    | WAN回線接続状態表示                           |     |         | $\langle \rangle$ | Ø | WANランプ    | WAN回線接続状態表示                           |
|                                        |   |           |                                       |     |         |                   | 8 | CLKランプ    | 外部同期状態表示                              |
|                                        |   |           |                                       |     |         |                   |   |           |                                       |
| $    \Box^{\mu} \mathcal{N} \setminus$ |   | 名称        | 説明                                    |     |         | $\checkmark$      |   | 名称        | 説明                                    |
| ЛТК                                    | 1 | RESETスイッチ | 本商品を再起動する時や省エ<br>ネモードを解除する時に使用し<br>ます | IЛ` | Τſ      | 1//               | 1 | RESETスイッチ | 本商品を再起動する時や省エ<br>ネモードを解除する時に使用し<br>ます |
|                                        | 2 | USBポート    | お使いにはなれません                            |     |         |                   | 2 | USBポート    | お使いにはなれません                            |

| 表示箇所 | LED 種別      | <ul><li>ランプ状態</li><li>(色)</li></ul> | 説明                                     |
|------|-------------|-------------------------------------|----------------------------------------|
| 前面   | POWER       | 消灯                                  | 電源 OFF                                 |
|      |             | 点灯 (緑)                              | 電源 ON                                  |
|      |             | 点滅 (緑)                              | 省エネモード中                                |
|      | INIT        | 消灯                                  | 通常状態                                   |
|      |             | 点灯 (赤)                              | 初期状態(工場出荷時状態)                          |
|      |             | 点滅 (赤)                              | フラッシュアクセス中                             |
|      | ALARM       | 消灯                                  | 正常な状態                                  |
|      |             | 点灯 (赤)                              | ハード障害(FLASH、SDRAM、DSP、SLIC 等),<br>ブート時 |
|      |             | 占減 (赤)                              | ソフト障害(データ破壊 設定ミス等)                     |
|      | CONFIG      | 当灯                                  | 白動設定未使用時                               |
|      | 001110      | 点滅 (緑)                              | ファームダウンロード済みで装置再起動未の状態                 |
|      |             | 点灯(緑)(未                             |                                        |
|      |             | 提供)                                 | (前回設定情報での運用状態含む)                       |
|      |             | 点滅(緑)(未                             | VoIP 設定を設定中                            |
|      |             | 提供)                                 | (初期発信での自動設定中)                          |
|      |             | 点灯(赤)(未                             | VoIP 設定が失敗                             |
|      |             | 提供)                                 | (自動設定認証エラー)                            |
|      |             | 点滅 (赤) (未                           | VoIP 設定が失敗                             |
|      |             | 提供)                                 | (自動設定その他のエラー)                          |
|      | PPP         | 消灯                                  | オフライン                                  |
|      |             | 点灯 <b>(</b> 緑)                      | 全セッション接続中                              |
|      |             | <b>点滅</b> (緑)                       | セッション接続トライ中                            |
|      | VoIP        | 消灯                                  | VoIP 利用不可                              |
|      |             | 点灯 <b>(</b> 緑)                      | VoIP 利用可能                              |
|      |             | <b>点滅</b> (緑)                       | VoIP 使用中                               |
|      | WAN         | 消灯                                  | WAN 回線未接続(利用不可)                        |
|      |             | 点灯(緑)                               | WAN 回線接続状態(利用可)                        |
|      |             | 点滅 (緑)                              | データ通信中                                 |
|      | CLK         | 消灯                                  | 自走状態                                   |
|      | <u>×1</u>   | 点灯(緑)                               | 外部同期状態                                 |
| 背面   | LAN<br>リンク  | 消灯                                  | LAN 回線未接続(利用不可)                        |
|      | ×4          | 点灯 (緑)                              | LAN 回線接続状態(利用可)                        |
|      |             | 点滅 (緑)                              | データ通信中                                 |
|      | LAN<br>スピード | 消灯                                  | 回線未接続または 10Mbps 接続状態                   |
|      | ×4          | 点灯 (橙)                              | 100Mbps または 1000Mbps 接続状態              |

©NTT DOCOMO BUSINESS, Inc. All Rights Reserved.

# 2. クイックコネクタ配線時の注意事項

### 【お読みください】 ļ

◎ 全てのお客様に関わる事項ですので、お読みください。

LANケーブルまたは電話線ケーブルの片端コネクタを クイックコネクタに付替える際の配線等に関して 注意していただきたい事項

(IV型) SG1000an4 または (V型) SG1000an8 の場合

(VI型) SG1000is4 または (VII型) SG1000is8 の場合 ⇒P29 ~

⇒P30 ~

©NTT DOCOMO BUSINESS, Inc. All Rights Reserved.

### 2. クイックコネクタ配線時の注意事項

電話線ケーブルの片端コネクタをクイックコネクタに付替える際の 配線等に関して注意していただきたい事項

(IV型) SG1000an4 または (V型) SG1000an8 の場合

お客様がご利用されるPBX/ビジネスホン又は電話機と本装置を接続する際、 本装置側のLINEポート(差込口)の形状が「RJ-11」規格ではないため、お客様の 準備された電話線ケーブル(「RJ-11」規格)に関して、本装置向け片端の「RJ-11」 コネクタを切断して外し、クイックコネクタに付替えて頂く必要があります。

クイックコネクタへの付替えに関わる芯の装着等について、必要な作業手順 及び注意事項を以下に記しましたので、参照願います。

![](_page_38_Figure_5.jpeg)

![](_page_38_Figure_6.jpeg)

クイックコネクタ側の配線 (クイックコネクタを上方から見た図)

電話線/RJ-11コネクタ(6極4芯例)側の配線 (RJ-11コネクタを先端から見た図)

- 1. 電話線のRJ-11コネクタの「3」(=L2)、「4」(=L1)の各芯の色を確認する。
- 2. 電話線ケーブルの片端(RJ-11コネクタ含む)を切断する。
- 3. 上記2で切断した部分から2~3cm程度の部分の被覆をケーブルカッター等で剥ぐ。
- 4. 上記1で確認した「3」「4」の芯以外の色の芯を切断する。
- 5. 上図に合わせ、銅線を剥き出す形で、「4」の芯をクイックコネクタの「L1」の穴、「3」の 芯を同「L2」の穴へ各々差し込む。
- 6. クイックコネクタの穴の奥まで各ピンを差し込んだことを確認し、コネクタに力を加え て各芯を圧着・固定し、装着する。
- 注1)電話線/RJ-11コネクタには、実装する芯の数によって2本、4本、6本の3種類がありますが、 いずれの場合でも、クイックコネクタに装着させる電話線側の芯は、中心にある「3」「4」 だけを使用します。
- 注2)電話線(RJ-11)のGND部分は、ケーブルによって異なる可能性があるため、上図の通りに 装着後、疎通が取れない場合は、「L1」と「L2」をクロスさせて装着し直し、確認願います。

### 2. クイックコネクタ配線時の注意事項

### LANケーブルの片端コネクタをクイックコネクタに付替える際の 配線等に関して注意していただきたい事項

### (VI型) SG1000is4 または (VII型) SG1000is8 の場合

お客様がご利用されるPBX/ビジネスホンと本装置を接続する際、本装置側の LINEポート(差込口)の形状が「RJ-45」規格ではないため、お客様の準備された LANケーブル(「RJ-45」規格)に関しては、本装置向け片端の「RJ-45」コネクタを 切断して外し、クイックコネクタに付替えて頂く必要があります。

### クイックコネクタへの付替えに関わる芯の装着等について、必要な作業手順 等を以下に記しましたので、参照願います。

![](_page_39_Picture_5.jpeg)

![](_page_39_Figure_6.jpeg)

クイックコネクタ側の配線 (クイックコネクタを上方から見た図)

![](_page_39_Figure_8.jpeg)

LANケーブル/ RJ-45コネクタ側の配線 (RJ-45コネクタを先端から見た図)

- 1. LANケーブルのRJ-45コネクタの「3」(=TA)、「4」(=RA)、「5」(=RB)、「6」(=TB)の各芯 の色を確認する。
- 2. LANケーブルの片端(RJ-45コネクタ含む)を切断する。
- 3. 上記2で切断した部分から2~3cm程度の部分の被覆をケーブルカッター等で剥ぐ。
- 4. 上記1で確認した「3」「4」「5」「6」の芯以外の色の芯を切断する。
- 5. 上図に合わせ、銅線を剥き出す形で、「3」の芯をクイックコネクタの「L1」(=TA)、「6」の芯 を同「L2」(=TB)、「4」の芯を同「L3」(=RA)、「5」の芯を同「L4」(=RB)の穴へ各々差し込む。
- 6. クイックコネクタの穴の奥まで各ピンを差し込んだことを確認し、コネクタに力を加え て各芯を圧着・固定し、装着する。
- 注)本装置のCLK(クロック同期用)ポートもクイックコネクタ対応となっていますので、 上記同様、「RJ-45」規格ケーブルの片端にクイックコネクタの装着を行って、接続願い ます。

# <u>Memo</u>

# 3. ビジネスホン/PBX接続時の注意事項

# 🔨 【お読みください】

◎対象となる接続形態や対象となるサービス/機能を ご利用される場合は、お読みください。

### VoIPゲートウェイ装置をお客様のビジネスホン/PBX と接続するときにご注意していただきたい補足事項

<機種共通>

- ◆ お客様PBX装置がアースをとる場合
- ◆ 音量設定(送信/受信ゲイン)について

⇒P31 **^** 

<IV型/V型関連> ◆ ナンバーディスプレイ機能の利用時 ◆ ダイヤルイン機能の利用時 <VI型/VII型関連> ◆ クロック信号の同期について

⇒P32 **^** 

### 3. ビジネスホン/PBX接続時の注意事項

### VoIPゲートウェイ装置をビジネスホン/PBXと接続するときに ご注意していただきたい補足事項

本装置にお客様がご利用されるビジネスホン/PBX(以下、「PBX装置」)を接続する際、注意して頂きたい補足事項につきまして、機種共通の事項、IV型/V型(FXS)の関連事項、VI型/VII型(BRI)の関連事項に3区分し、以下に記しましたので、参照願います。

なお、詳細については、対応させて頂きました弊社側の販売担当者または貴社の 取引先PBX装置ベンダ等にご相談ください。

### Ⅵ型~Ⅶ型 機種共通の事項

お客様PBX装置がアースをとる場合は、本装置側でもアースをとることを推奨します。 本装置とPBX装置を接続する際、ごく稀に機器の相性によって正常に着信ができない事象の発生する ことがあります。

お客様環境等により、本装置とPBX装置との間に電位差が生じて、着信や切断を検知する電気信号が 正常に伝わらないことが原因として考えられます。

予防策として PBX装置側がアースをとっている場合は、本装置においても、以下のいずれかの方法でアースをとって頂くことを推奨いたします。

(1) PBX装置のアース線が接続されている同一のアースと本装置のFG端子をアース線で接続する。 or (2) PBX装置のFG端子と本装置のFG端子をアース線で接続する。

- ・IP電話への着信呼が切られたのに、鳴りっ放しになっている。
- ・着信して受話器をあげると数秒後に突然切断される。
- ナンバーディスプレイが正常に表示されない。
- ダイヤルイン信号が正常に伝わらない。
- •正常に着信ができない。

上記の事象が発生した場合は、電位差が生じている可能性が考えられるので、PBX装置ベンダ等にご相談ください。

### ▶ 音量設定(送信/受信ゲイン)にご注意ください

本装置では、音量レベルは、お客様がヒアリングシートに記入された内容通りに設定(なお、選択肢の 初期値は「送信レベル0dB」「受信レベル0dB」)しています。

本装置とPBX装置を接続する際は、一般電話、携帯電話、IP電話との通話試験を実施し、<u>PBX装置側</u> において適切な音量レベルとなるように設定してください。

本装置背面図 保安用アース線 \_\_\_\_ 接続位置(FG端子) → ● 5.00

ିଆ

![](_page_42_Figure_20.jpeg)

### 3. ビジネスホン/PBX接続時の注意事項

### VoIPゲートウェイ装置をビジネスホン/PBXと接続するときに ご注意していただきたい補足事項

### (IV型) SG1000an4/(V型) SG1000an8の関連事項

### ◆ ナンバーディスプレイ利用の場合、本装置に同信号送信が設定されています。

本装置でのナンバーディスプレイ機能利用について、ヒアリングシートで「オン」を選択された場合、通常の着信信号の前にナンバーディスプレイ信号を付けてPBX装置側に送信する設定になっています。 万一、受信側のPBX装置(または電話機等)側で受話器をあげた瞬間、切断されるなど、正常に着信させる ことができない事象が生じた場合は、PBX装置にナンバーディスプレイ対応のパッケージを実装する か、あるいは(PBX装置がナンバーディスプレイ非対応であることが判明した場合等は)本装置側のナンバーディスプ レイ機能を「オフ」に設定変更(設定変更工事の申込が別途要)するなどの対処が必要です。

### ◆ PBX装置接続でダイヤルイン機能利用の場合、本装置に機能種別が設定されています。

本装置では、下記2種類のダイヤルイン機能をサポートしています。 ① モデムダイヤルイン(全桁送出)

② PBダイヤルイン(下1~4桁送出) ←※ナンバーディスプレイ利用不可

ヒアリングシートで選択していただいた通りに、PBX装置側が対応しているダイヤルイン機能の種別 を本装置に設定していますので、改めてPBX装置の設定をご確認願います。

### (Ⅵ型) SG1000is4/(Ⅶ型) SG1000is8 の関連事項

### ◆ クロック信号の同期について確認してください

本装置では、クロック信号の同期用に、DSU~PBX装置間で接続しているISDN基本インタフェース(S/T点) をバス配線にて接続するインタフェースを実装しています(BRIの「<u>クイックコネクタ</u>」を指します)。

DSUまたはPBX装置につながるケーブルをCLKポートに接続したとき、クロック同期信号を受信できる場合、 本装置ではそのクロック信号に「従属」します。しかし、CLKポートへの接続有無に関わらず受信する信号が 無い場合は、「自走」モードとなります。このとき、LINEポートに接続したケーブルを介し、本装置からPBX 装置へクロック信号を発信・供給します。

- ・ISDN回線により網側からクロック信号の同期をとる場合(網への従属モード)は、ISDN回線の利用契約 において、「ポイント・マルチポイント接続」または「ポイント・ポイント接続レイヤ1常時起動」のいずれか を選択してください。
- ・PBX装置でISDN回線を利用(INS64「ポイント・ポイント接続」、INS64「ポイント・マルチポイント接続」、 INS1500「ポイント・ポイント接続」)し、PBX装置側からクロック信号の同期をとる場合(PBX装置への 従属モード)は、本装置のCLKインタフェースと接続するため、PBX装置において、「ポイント・マルチポイ ント接続常時起動」(S/T点)が可能な内線ユニット等を実装する必要があります。なお、CLKインタフェ ースには終端抵抗が実装されていないので、必要に応じて終端抵抗(100Ω)を別途購入してください。

![](_page_43_Figure_15.jpeg)

# <u>Memo</u>

# 4. 『ひかり電話』併用時の注意事項

![](_page_45_Picture_1.jpeg)

◎ 下記の接続形態の場合で、かつ、NTT東日本/西日本が提供 する『ひかり電話』サービスを併用される場合に、お読み ください。

(1) Arcstar IP Voice (OCN<B>)
 かつ「光アクセス IP1 または 動的IPアドレス」

<または>

(2)Arcstar IP Voice (OCN<C>)

なお、上記(1)(2)共に「PPPoE接続」の場合に限ります。 ※ガイド③-1、及びガイド⑥-1の場合に相当します。

### 4. 『ひかり電話』併用時の注意事項

### VoIPゲートウェイ装置を接続して『ひかり電話』サービスを併用 する場合に、ご注意していただきたい補足事項

### 『ひかり電話』サービスと『Arcstar IP Voice』を併用する形で、本装置を接続して ご利用される場合は、以下の補足事項につきまして、参照願います。

![](_page_46_Figure_3.jpeg)

### 1 ひかり電話対応機器(ルータ等)の接続構成

『ひかり電話』対応機器の接続構成については、『ひかり電話』サービスを提供するNTT 東日本/西日本のHP等を必ず参照して下さい。

### なお、ひかり電話対応機器はONUに直接接続し、HUB装置等を間に接続しないで下さい。

<ひかり電話HP>

https://flets.com/hikaridenwa/office/use/ https://flets.com/hikaridenwa/support/trouble.html

### 2 ひかり電話対応機器のルータ設定

『Arcstar IP Voice』の本接続形態では、OCNサービスの「PPPoE接続」を利用するため、上位 (WAN側)に接続するひかり電話対応機器に関しては、ルータ設定において「PPPoEブリッジ」 機能を必ず「有効」として下さい。

### 3 本装置における設定

本装置の設定画面上で、「PPPoE」の設定を必ず行って下さい。 また、設定画面から、WAN側IPアドレス設定方法は、「無効」とすることを推奨します。 ・設定画面:ルータ設定>WANインターフェース設定>WAN

・設定項目: IPv4アドレス設定>アドレス設定方法

# <u>Memo</u>

# 4. 固定IPアドレス付与時の注意事項

![](_page_48_Picture_1.jpeg)

### ◎ 下記の接続形態の場合で、かつ、お客様がLAN側の接続 機器向けに固定のIPアドレスを付与する場合に、お読み ください。

(1) Arcstar IP Voice (OCN<B>) かつ「光アクセス IP1 または 動的IPアドレス」
<または>
(2)Arcstar IP Voice (OCN<C>)
なお、上記(1)(2)共に「PPPoE接続」の場合に限ります。
※ガイド③・1、及びガイド⑥・1の場合に相当します。

### お客様がLAN側の接続機器向けに固定のIPアドレスを付与する 場合に留意いただきたい事項

### 本装置では、LAN側IPアドレスの他に、内部処理用にもIPアドレス1個を利用します。 また、出荷時の状態では、DHCPv4サーバ機能による払出し用のIPアドレスの範囲が 予め設定されています。従って、お客様が独自にLAN側の接続機器用に固定IPアド レスを付与する場合は、以下の点に十分留意願います。

![](_page_49_Figure_3.jpeg)

- ①本装置では、「LAN側IPアドレス」として設定された1個のIPアドレス以外に、<u>もう1個の</u> <u>IPアドレス(=内部処理用IPアドレス)が必要</u>となります。この内部処理用IPアドレスは、 「LAN側IPアドレス」の4オクテット目の数値に「1」を足したものとなり、上記例の場合で は、内部処理用IPアドレスは、[192.168.100.2]となります。
- ②また、本装置のDHCPv4サーバ機能によって払出される IPアドレスは、内部処理用IPアドレスの4オクテット目の 数値に「1」を足したもの(上記例では、[192.168.100.3])が1個目 となり、4オクテット目の数値が順番に大きくなる形で、所 定個数分の範囲内で発行されます。

| LAN側IPアドレス<br>マスク長 | IPアドレスの<br>払出し最大個数 |
|--------------------|--------------------|
| 24                 | 64                 |
| 25                 | 64                 |
| 26                 | 60                 |
| 27                 | 28                 |
| 28                 | 12                 |
| 29                 | 4                  |

なお、DHCPv4サーバ機能によって払出されるIPアドレスの最大個数は、右表の通り、「LAN側IPアドレス」マスク長により決まっています。

上記の通り、「LAN側IPアドレス」、内部処理用IPアドレス、DHCPv4サーバ機能で払出 されるIPアドレスは、4オクテット目の数値における連番(順序数)となりますが、<u>これら</u> の範囲(ILAN側IPアドレス」からDHCPv4サーバ機能払出しの最大個数目のアドレスまで)と同一のIP アドレスについては、DHCPv4サーバ機能の利用有無に関わらず、お客様がLAN側の接 続機器向けの固定IPアドレスとして付与することは絶対に行わないでください。

※上記例では、[192.168.100.1/28]から[192.168.100.14/28]までのIPアドレスをお客様が固定のIPアドレス として独自に付与することはできません。

# <u>Memo</u>

●記載内容は2025年7月現在のものです。
●記載のサービス仕様、装置等は予告なく変更する場合がございます。
●本ガイドブックの無断複写複製(コピー)・転載を禁じます。
●記載されている企業名やサービス/製品名は各社の商標または登録商標です。

©NTT DOCOMO BUSINESS, Inc. All Rights Reserved.